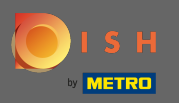

 $(\mathbf{i})$ 

Панель инструментов предоставляет обзор трафика на веб-сайте. Эта статистика очень полезна для дальнейшей аналитики.

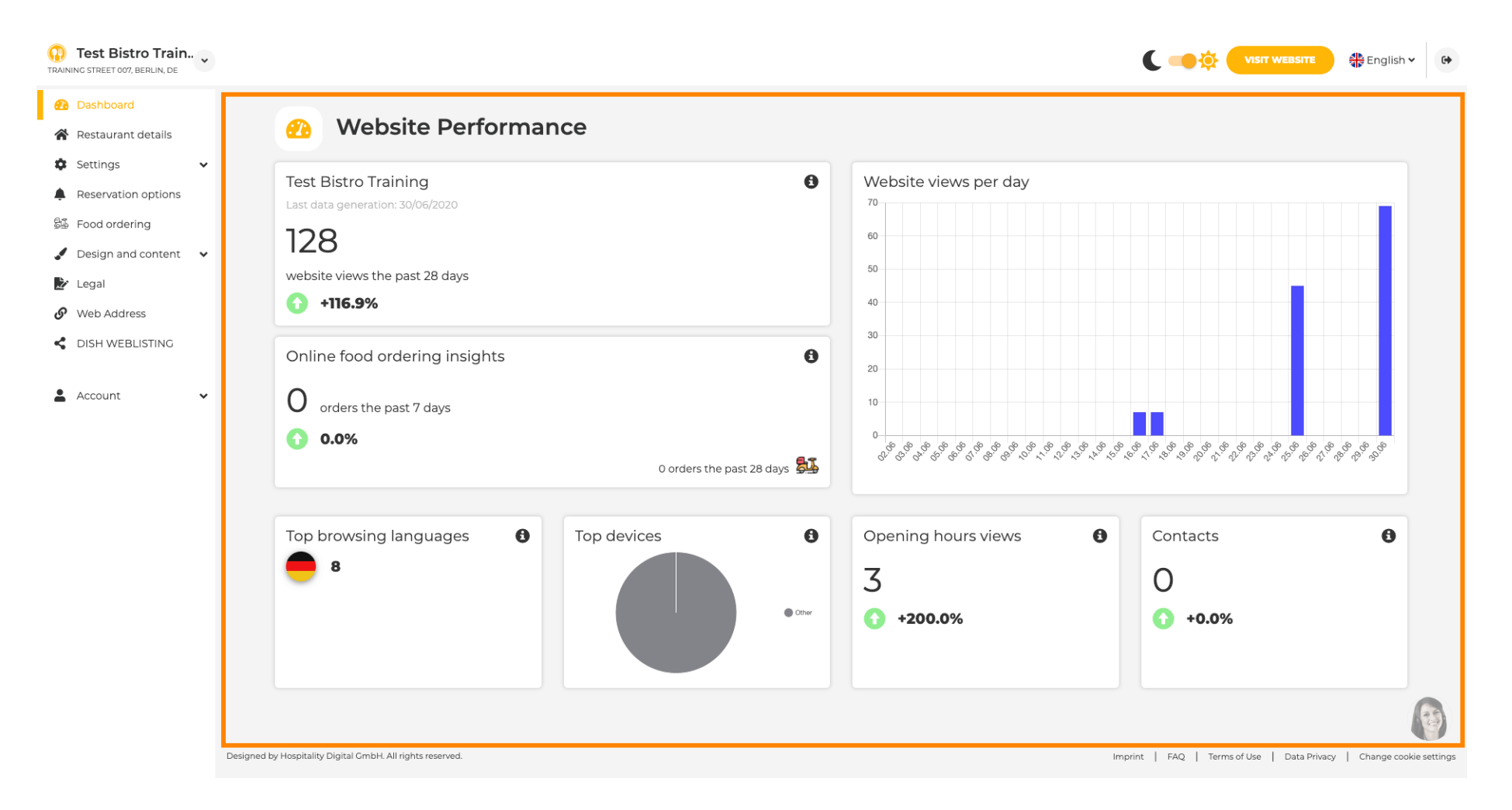

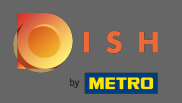

Ð

В реквизитах ресторана можно редактировать контактные данные заведения. Кроме того, учетные записи заведения в социальных сетях могут быть связаны.

| Test Bistro Train TRAINING STREET 007, BERLIN, DE |            |                                                                                                    |                  |                                                                                                    | English 🗸 🕞 |
|---------------------------------------------------|------------|----------------------------------------------------------------------------------------------------|------------------|----------------------------------------------------------------------------------------------------|-------------|
| 🙆 Dashboard                                       |            | - 9. soute et deteile                                                                                                    |                  |                                                                                                    |             |
| 😤 Restaurant details                              | Addres:    | s & contact details                                                                                                    |                  |                                                                                                    |             |
| 🔹 Settings 🗸 🗸                                    |            | By unchacking this boy the establishment name will not be shown over your                                                                                                    |                  | The phone number and email address will be used by your quests to                                                                                                    |             |
| Reservation options                               |            | by dichecking anymore. This makes stabilisment han evaluate with rot be shown over your<br>cover image anymore. This makes sense, when your cover image includes<br>your establishment name already. |                  | communicate with you. By clicking on the checkboxes, they will be displi-<br>on your website.                                                                                                 | ayed        |
| Food ordering Design and content                  | Name*      | Test Bistro Training                                                                                                    | Phone*           | +49 - 15151515151                                                                                                    | ~           |
| 🛃 Legal                                           | Street*    | Training Street 007                                                                                                    | E-mail*          | training.product.hd@gmail.com                                                                                                    | -           |
| 🔗 Web Address                                     |            |                                                                                                    |                  |                                                                                                    |             |
| dish weblisting                                   | Additional |                                                                                                    |                  | A contact form provides customers a more convenient way to write you a<br>message. Additionally, customers can contact you even when you disable<br>the public display of your email address. | )<br>ed     |
| 🛓 Account 🗸 🗸                                     | ZIP code*  | 10785                                                                                                    |                  | Show a contact form on the website                                                                                                    |             |
|                                                   | City*      | Berlin                                                                                                    | E-mail language* | Deutsch                                                                                                    | -           |
|                                                   | Country    | Germany                                                                                                    |                  |                                                                                                    |             |
|                                                   |            | H SAVE                                                                                                    |                  |                                                                                                    |             |
|                                                   | 🔗 Social n | etwork links                                                                                                    |                  |                                                                                                    |             |
|                                                   | Facebook   | https://www.facebook.com/                                                                                                    |                  | X REMOVE                                                                                                    |             |
|                                                   |            | + ADD LINK                                                                                                    |                  |                                                                                                    |             |
|                                                   |            | H save                                                                                                    |                  |                                                                                                    |             |

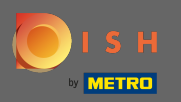

Ð

В часах работы вы можете редактировать часы работы. Кроме того, вы можете добавить различные часы работы кухни и специальные исключения, например, для праздников.

| Test Bistro Train     Training street 007, Berlin, De |           |                             |                                                  |                                | nglish ♥ | 6 |
|-------------------------------------------------------|-----------|-----------------------------|--------------------------------------------------|--------------------------------|----------|---|
| 🕐 Dashboard                                           | Oper      |                             |                                                  |                                |          |   |
| Restaurant details                                    | Uper Oper | ning nours                  |                                                  |                                |          |   |
| 🔹 Settings 🗸 🗸                                        |           |                             | ×                                                |                                |          |   |
| Opening hours                                         | Monday    | 12 AM • 00 • 12 PM • 00 •   |                                                  | © NEW TIME INTERVAL            |          |   |
| <b>1</b> Categories                                   |           | <b>O ADD KITCHEN HOURS</b>  |                                                  |                                |          |   |
| Services                                              | Tuesday   | 12 AM • 00 • • 12 PM • 00 • | ×                                                | © NEW TIME INTERVAL            |          |   |
| Payment options                                       |           |                             |                                                  |                                |          |   |
| Menu                                                  |           | O ADD KITCHEN HOURS         |                                                  |                                |          |   |
| M Offerings                                           | Wednesday | 12 AM • 00 • • 12 PM • 00 • | *                                                | © NEW TIME INTERVAL            |          |   |
| Reservation options                                   |           | O ADD KITCHEN HOURS         |                                                  |                                |          |   |
| Solution Food ordering                                | Thursday  | 12 AM ¥ 00 ¥ 12 PM ¥ 00 ¥   | ×                                                | <sup>©</sup> NEW TIME INTERVAL |          |   |
| Design and content                                    |           | 12 AM 1 00 1 12 PM 1 00 1   |                                                  |                                |          |   |
|                                                       |           | © ADD KITCHEN HOURS         |                                                  |                                |          |   |
|                                                       | Friday    | 12 AM • 00 • • 12 PM • 00 • | ×                                                | © NEW TIME INTERVAL            |          |   |
| DISHWEBEISHNG                                         |           | O ADD KITCHEN HOURS         |                                                  |                                |          |   |
| 🛓 Account 🛛 👻                                         | Saturday  | - closed -                  |                                                  | © NEW TIME INTERVAL            |          |   |
|                                                       | Sunday    | - closed -                  |                                                  | © NEW TIME INTERVAL            |          |   |
|                                                       |           |                             | + ADD EXCEPTION                                  |                                |          |   |
|                                                       |           |                             | Display your opening status (open/closed) on you | r cover image                  |          |   |
|                                                       |           |                             | H save                                           |                                |          |   |

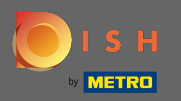

В категориях вы можете изменить бизнес-категорию. Примечание. Любые изменения также повлияют на предложения и услуги.

| Test Bistro Train               | ·                    |                           |                      |                          |                             |                        |                   |           | C 🥌 🔅 (               |                                                                                                    | English 🗸     | 6        |
|---------------------------------|----------------------|---------------------------|----------------------|--------------------------|-----------------------------|------------------------|-------------------|-----------|-----------------------|----------------------------------------------------------------------------------------------------|---------------|----------|
| 🕐 Dashboard                     |                      | Duralia                   |                      |                          |                             |                        |                   |           |                       |                                                                                                    |               |          |
| 倄 Restaurant details            | n n                  | Busine                    | ess catego           | ry                       |                             |                        |                   |           |                       |                                                                                                    |               |          |
| 🗘 Settings 🗸                    | Your est             | tablishment type l        | helps enhance your w | ebsite options and opti  | imises the visibility of yo | our website on web sea | rch engines.      |           |                       |                                                                                                    |               |          |
| Opening hours                   | By char              | nging your establis       | shment type, some ca | tegory-specific offering | and services may be         | deleted and others maj | y appear.         |           |                       |                                                                                                    |               |          |
| Categories                      |                      |                           |                      |                          |                             |                        |                   |           |                       |                                                                                                    |               |          |
| Services                        |                      |                           | 3                    |                          |                             | es<br>D                | <u>( ( ***</u> ** | ė.        |                       | <u><u><u></u><u></u><u></u><u></u><u></u><u></u><u></u><u></u><u></u><u></u><u></u><u></u><u></u><u></u><u></u><u></u><u></u><u></u></u></u> |               |          |
| Payment options                 |                      | Bakery                    | ⊥<br>Bar             | Bistro                   | Butcher                     | Café                   | Canteen           | Catering  | Confectionery         | Cooking school                                                                                                    |               |          |
| Menu                            |                      |                           |                      |                          |                             |                        |                   |           |                       |                                                                                                    |               |          |
| Offerings                       |                      |                           |                      |                          |                             |                        |                   |           |                       |                                                                                                    |               |          |
| Reservation options             |                      |                           |                      | Ē                        | γå                          |                        | Ê                 | t,œ⁺      |                       | \$ 0                                                                                                    |               |          |
| 歸 Food ordering                 |                      | Crêperie                  | Diner                | Foodtruck                | Heuriger                    | Hotel                  | Kiosk             | Nightclub | Restaurant            | Shisha lounge                                                                                                    |               |          |
| 🖌 Design and content 🛛 🗸        |                      |                           |                      |                          |                             |                        |                   |           | ٠                     |                                                                                                    |               |          |
| 🏂 Legal                         |                      |                           |                      |                          |                             |                        |                   |           |                       |                                                                                                    |               |          |
| <ul> <li>Web Address</li> </ul> |                      |                           |                      |                          |                             | H SAVE                 |                   |           |                       |                                                                                                    |               |          |
| CISH WEBLISTING                 |                      |                           |                      |                          |                             |                        |                   |           |                       |                                                                                                    |               |          |
|                                 |                      |                           |                      |                          |                             |                        |                   |           |                       |                                                                                                    |               |          |
| 🛓 Account 🗸 🗸                   | ,                    |                           |                      |                          |                             |                        |                   |           |                       |                                                                                                    |               |          |
|                                 |                      |                           |                      |                          |                             |                        |                   |           |                       |                                                                                                    |               |          |
|                                 |                      |                           |                      |                          |                             |                        |                   |           |                       |                                                                                                    |               |          |
|                                 |                      |                           |                      |                          |                             |                        |                   |           |                       |                                                                                                    |               |          |
|                                 |                      |                           |                      |                          |                             |                        |                   |           |                       |                                                                                                    |               | J)       |
|                                 | Designed by Hospital | ity Digital GmbH. All rig | ghts reserved.       |                          |                             |                        |                   |           | Imprint   FAQ   Terms | of Use   Data Privacy                                                                                                    | Change cookie | settings |

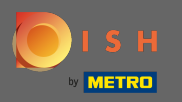

На услугах вы можете изменить или добавить установленные услуги. Они влияют на видимость в поисковых системах.

| Test Bistro Train     TRAINING STREET 007, BERLIN, DE                                                      |                                     |                           |                          |                            |                         |                          |                         | C 🥌 🔅                      | VISIT WEBSITE            | 🛟 English 🗸 🚱          |
|----------------------------------------------------------------------------------------------------|-------------------------------------|---------------------------|--------------------------|----------------------------|-------------------------|--------------------------|-------------------------|----------------------------|--------------------------|------------------------|
| Dashboard     Restaurant details                                                                           | 📀 Serv                              | ices                      |                          |                            |                         |                          |                         |                            |                          |                        |
| <ul> <li>Settings</li> <li>Opening hours</li> </ul>                                                        | Your services will be o<br>engines. | displayed on the genera   | ted website as icons. Tł | nis will help your visitor | rs understand which ser | vices are available in y | our establishment and v | vill optimise visibility c | of your website on web   | search                 |
| <ul> <li>Categories</li> <li>Services</li> <li>Payment options</li> <li>Menu</li> <li>Offerings</li> </ul> | رنج<br>Accessible                   | Lissi<br>Air conditioning | Buffet                   | Catering                   | Delivery                | Free Wifi                | Heated terrace          | Kid's corner               | Dutside seating          |                        |
| Reservation options Food ordering Design and content  Legal                                                | Paid Wifi                           | Pets allowed              | Private events           | rie<br>Rooftop Bar         | Room service            | Self parking             | Smoking area            | Takeaway                   | Valet parking            |                        |
| Web Address     DISH WEBLISTING     Account                                                                | Wedding<br>receptions               |                           |                          |                            |                         |                          |                         |                            |                          |                        |
|                                                                                                    |                                     |                           |                          |                            | H SAVE                  |                          |                         |                            |                          |                        |
| Desig                                                                                                    | gned by Hospitality Digital GmbH.   | All rights reserved.      |                          |                            |                         |                          |                         | Imprint   FAQ   Ter        | ms of Use   Data Privacy | Change cookie settings |

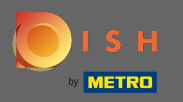

#### В способах оплаты вы можете включить или отключить способы оплаты.

| Test Bistro Train        |                                       |                         |                         |                        |                         |                         |                         | C 🤜 🄅 (               | VISIT WEBSITE         | 🛟 English 🗸   | •        |
|--------------------------|---------------------------------------|-------------------------|-------------------------|------------------------|-------------------------|-------------------------|-------------------------|-----------------------|-----------------------|---------------|----------|
| 🙆 Dashboard              |                                       |                         |                         | _                      |                         |                         |                         |                       |                       |               |          |
| 倄 Restaurant details     | - Acce                                | epted paym              | ent option              | S                      |                         |                         |                         |                       |                       |               |          |
| 🕸 Settings 🗸 🗸           | Select the payment m                  | nethods accepted by you | r establishments. These | methods will be displa | ayed on your website an | d will help optimize yo | our website search resu | lts.                  |                       |               |          |
| Opening hours            |                                       |                         |                         |                        |                         |                         |                         |                       |                       |               |          |
| <b>Y</b> Categories      |                                       |                         |                         |                        |                         |                         |                         |                       |                       |               |          |
| Services                 | DXTERIOD<br>BOXARD                    | <b>E</b> Pay            |                         |                        |                         | ~                       | debit                   | 0                     | EC                    |               |          |
| Payment options          | AMEX                                  | Apple Pay               | Bank transfer           | Cash                   | Cheque                  | payment                 | Debit Card              | Diners Club           | EC Card               |               |          |
| 📫 Menu                   | -                                     |                         |                         |                        |                         |                         |                         |                       |                       |               |          |
| M Offerings              |                                       |                         |                         |                        |                         |                         |                         |                       |                       |               |          |
| Reservation options      | Macco                                 | MasherCard              | P                       |                        | VISA                    |                         |                         |                       |                       |               |          |
| 😼 Food ordering          | Maestro                               | Mastercard              | PayPal                  | Ticket<br>Restaurant®  | VISA                    |                         |                         |                       |                       |               |          |
| 🖌 Design and content 🛛 🗸 |                                       | -                       |                         |                        | -                       |                         |                         |                       |                       |               |          |
| 🎐 Legal                  |                                       |                         |                         |                        |                         |                         |                         |                       |                       |               |          |
| Web Address              |                                       |                         |                         |                        | H SAVE                  |                         |                         |                       |                       |               |          |
| CISH WEBLISTING          |                                       |                         |                         |                        |                         |                         |                         |                       |                       |               |          |
| 💄 Account 🗸 🗸            |                                       |                         |                         |                        |                         |                         |                         |                       |                       |               |          |
| -                        |                                       |                         |                         |                        |                         |                         |                         |                       |                       |               |          |
|                          |                                       |                         |                         |                        |                         |                         |                         |                       |                       |               |          |
|                          |                                       |                         |                         |                        |                         |                         |                         |                       |                       |               |          |
|                          |                                       |                         |                         |                        |                         |                         |                         |                       |                       |               |          |
|                          |                                       |                         |                         |                        |                         |                         |                         |                       |                       | 6             | 3        |
|                          | Designed by Hospitality Digital GmbH. | All rights reserved.    |                         |                        |                         |                         |                         | Imprint   FAQ   Terms | of Use   Data Privacy | Change cookie | settings |

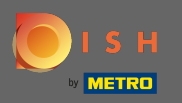

В меню вы можете добавить новое меню на сайт. Просто загрузите документ или создайте PDF-файл из изображений.

| Test Bistro Train     TRAINING STREET 007, BERLIN, DE |                                                                                                    | iish 🗸 🕞         |
|-------------------------------------------------------|----------------------------------------------------------------------------------------------------|------------------|
| Dashboard                                             | Postaurant manu                                                                                                    |                  |
| 🖀 Restaurant details                                  | Restaurant menu                                                                                                    |                  |
| 🔹 Settings 🗸 🗸                                        | Upload your menu as a picture in JPG/PNG format or as PDF document.                                                                                                    |                  |
| Opening hours                                         | If you want to combine the separate pages of your menu into a single PDF file, please click "Create menu PDF from multiple images". Thereupon, you can upload multiple JPG/PNG photos, which are |                  |
| <b>Y</b> Categories                                   | automatically completed into a PDF file. This enhances the readability of the menu for your visitors.                                                                                            |                  |
| Services                                              | Menu         Bistro-Training-MenuProductTraining         Document         Bistro-Training-MenuProductTraining.pdf         X REMOVE                                                               |                  |
| Payment options                                       |                                                                                                    |                  |
| 📫 Menu                                                | Menu         Bistro-Training-MenuProductTraining         Document         Bistro-Training-MenuProductTraining.pdf         X REMOVE                                                               |                  |
| Offerings                                             |                                                                                                    |                  |
| Reservation options                                   | CHOOSE MENU TO UPLOAD (PDF / JPG / PNG)                                                                                                    |                  |
| 歸 Food ordering                                       |                                                                                                    |                  |
| 🖌 Design and content 🛛 🗸                              |                                                                                                    |                  |
| 🏂 Legal                                               | CREATE MENU PDF FROM MULTIPLE IMAGES                                                                                                    |                  |
| <ul> <li>Web Address</li> </ul>                       | Hsave                                                                                                    |                  |
| dish weblisting                                       |                                                                                                    |                  |
| 💄 Account 🗸 🗸                                         |                                                                                                    |                  |
|                                                       |                                                                                                    |                  |
|                                                       |                                                                                                    |                  |
|                                                       |                                                                                                    |                  |
|                                                       |                                                                                                    |                  |
|                                                       |                                                                                                    | 8                |
|                                                       | Designed by Hospitality Digital GmbH. All rights reserved.                                                                                                    | 2 cookie setting |

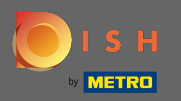

На предложениях вы можете редактировать виды кухни, а также другие общие предложения. Примечание. Выбирайте основную кухню с умом, так как это повлияет на автоматический текст и результаты поисковых систем.

| Test Bistro Train     TRAINING STREET 007, BERLIN, DE |                                                                                   |                                                                              |                                                                                             |                                             |                                                     |
|-------------------------------------------------------|-----------------------------------------------------------------------------------|------------------------------------------------------------------------------|---------------------------------------------------------------------------------------------|---------------------------------------------|-----------------------------------------------------|
| 🕐 Dashboard                                           | Vour offering                                                                     | c                                                                            |                                                                                             |                                             |                                                     |
| 🖀 Restaurant details                                  | n four onering                                                                    | 5                                                                            |                                                                                             |                                             |                                                     |
| 🕸 Settings 🗸 🗸                                        |                                                                                   |                                                                              |                                                                                             |                                             |                                                     |
| Opening hours                                         | Main Cuisine                                                                      |                                                                              |                                                                                             |                                             |                                                     |
| Tategories                                            | Select your "main" food offering/cuisi<br>find your website easily for your speci | ne type below. It will be used to ge<br>ialty, help you to improve guest sat | nerate automatic text and titles for your website<br>tisfaction and gain a loyal following. | e, for better search engine optimization (S | EO). By doing this, online searchers and diners can |
| Services                                              | •                                                                                 | Select your main cuisine type                                                | Austrian                                                                                    |                                             | •                                                   |
| Payment options                                       |                                                                                   |                                                                              |                                                                                             |                                             |                                                     |
| Menu                                                  |                                                                                   |                                                                              | H SAVE                                                                                      |                                             |                                                     |
| offerings                                             |                                                                                   |                                                                              |                                                                                             |                                             |                                                     |
| Reservation options                                   |                                                                                   |                                                                              |                                                                                             |                                             |                                                     |
| 歸 Food ordering                                       | Types of Cuisines                                                                 |                                                                              |                                                                                             |                                             |                                                     |
| 🖌 Design and content 🛛 🗸                              | Afghani                                                                           | African                                                                      | American                                                                                    | Arabian                                     | Argentinean                                         |
| 🎽 Legal                                               | Armenian                                                                          | Asian                                                                        | 🖌 Austrian                                                                                  | Azerbaijani                                 | Belgian                                             |
| Web Address                                           | Brazilian                                                                         | British                                                                      | Chinese                                                                                     | Colombian                                   | Corsican                                            |
| CIISH WEBLISTING                                      | Croatian                                                                          | Cuban                                                                        | Czech                                                                                       | Dutch                                       | French                                              |
|                                                       | Georgian                                                                          | German                                                                       | Greek                                                                                       | Hungarian                                   | Indian                                              |
| 👗 Account 🛛 🗸                                         | Israeli                                                                           | Italian                                                                      | Japanese                                                                                    | Korean                                      | Lebanese                                            |
|                                                       | Mediterranean                                                                     | Mexican                                                                      | Middle-Asian                                                                                | Mongolian                                   | Moroccan                                            |
|                                                       | Oriental                                                                          | Persian                                                                      | Peruvian                                                                                    | Polish                                      | Portuguese                                          |
|                                                       | Russian                                                                           | South American                                                               | Spanish                                                                                     | Thai                                        | Turkish                                             |
|                                                       | Ukrainian                                                                         | Vietnamese                                                                   |                                                                                             |                                             | (g                                                  |
|                                                       | Dietary specialities                                                              |                                                                              |                                                                                             |                                             |                                                     |

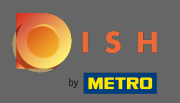

При бронировании вы можете выбрать предпочтительные варианты получения бронирования через веб-сайт. Вы можете заказать или активировать инструмент бронирования HD здесь. Кроме того, вы можете активировать кнопку бронирования на изображении обложки.

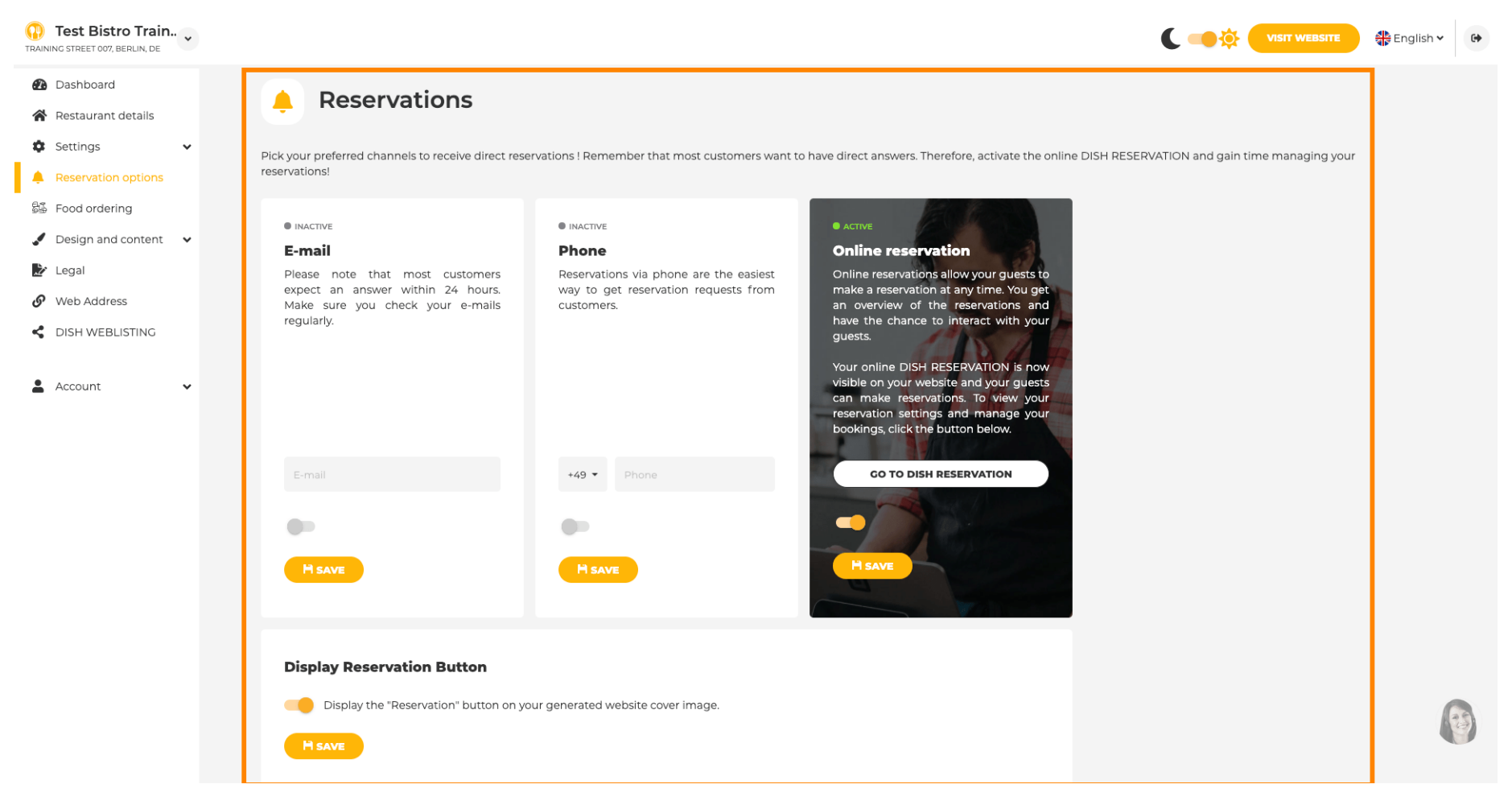

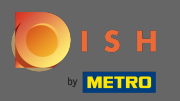

**F** 

При заказе еды вы можете отключить или включить форму заказа для заказов на вынос. Примечание . Эта функция будет доступна после загрузки меню на веб-сайт.

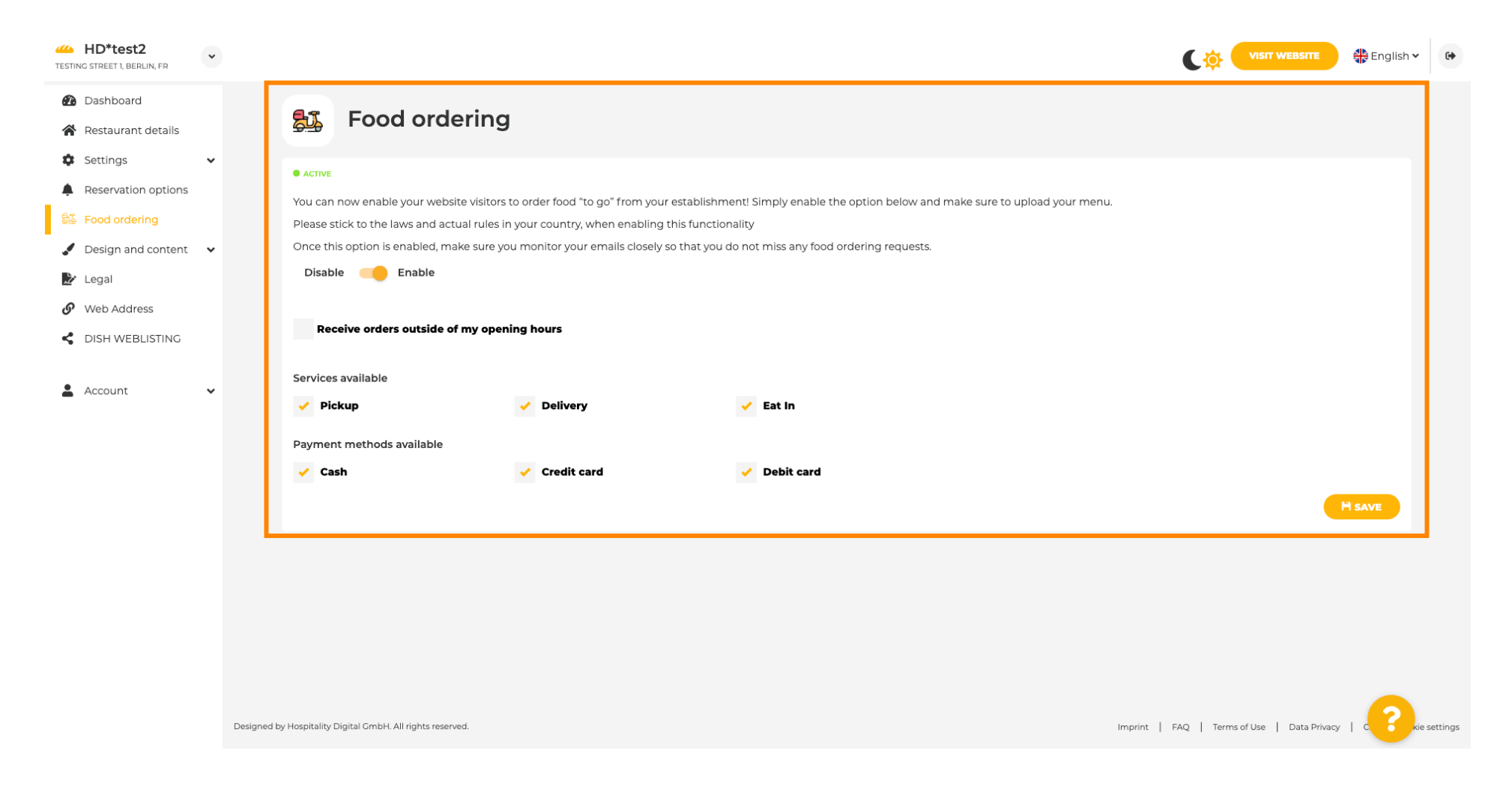

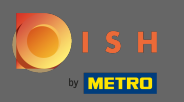

•

Вы можете выбрать, будут ли заказы приниматься в нерабочее время. Кроме того, вы можете активировать доступные услуги и способы оплаты.

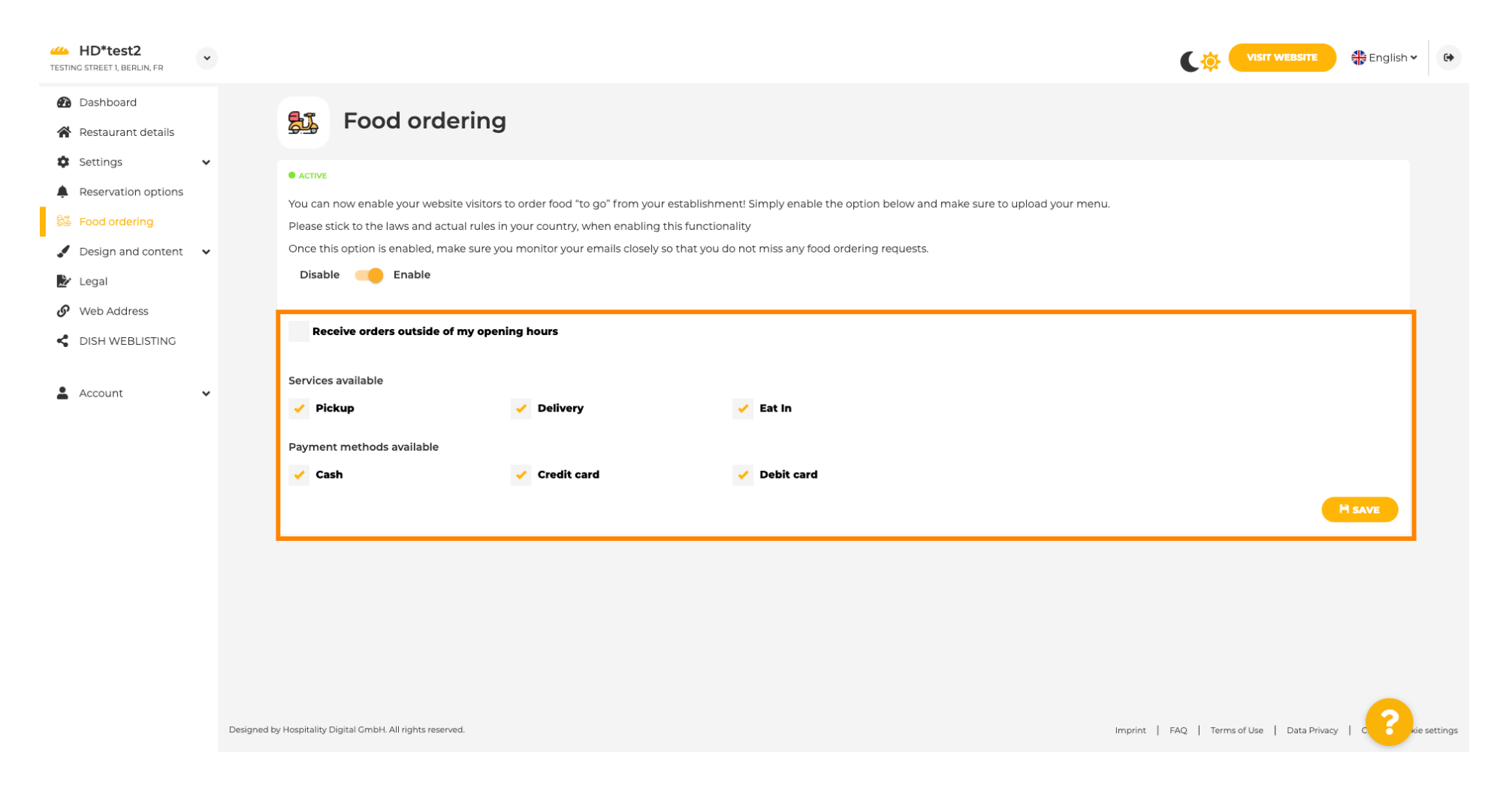

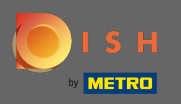

В дизайне вы можете выбрать между классическим шаблоном или современным шаблоном для вашего сайта.

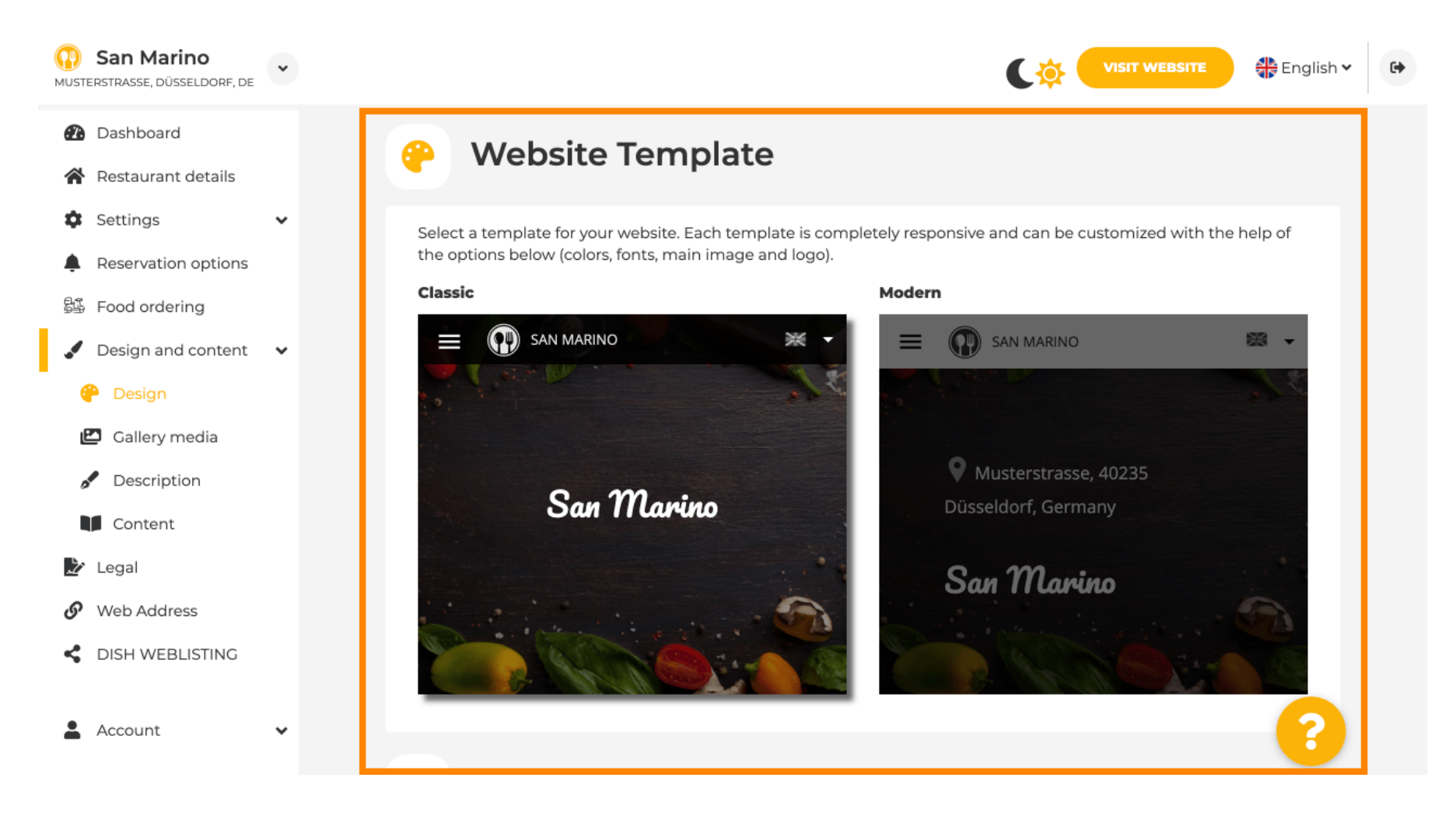

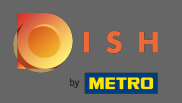

Когда вы прокручиваете вниз, вы можете настроить дополнительные параметры дизайна, такие как основное изображение и цвет.

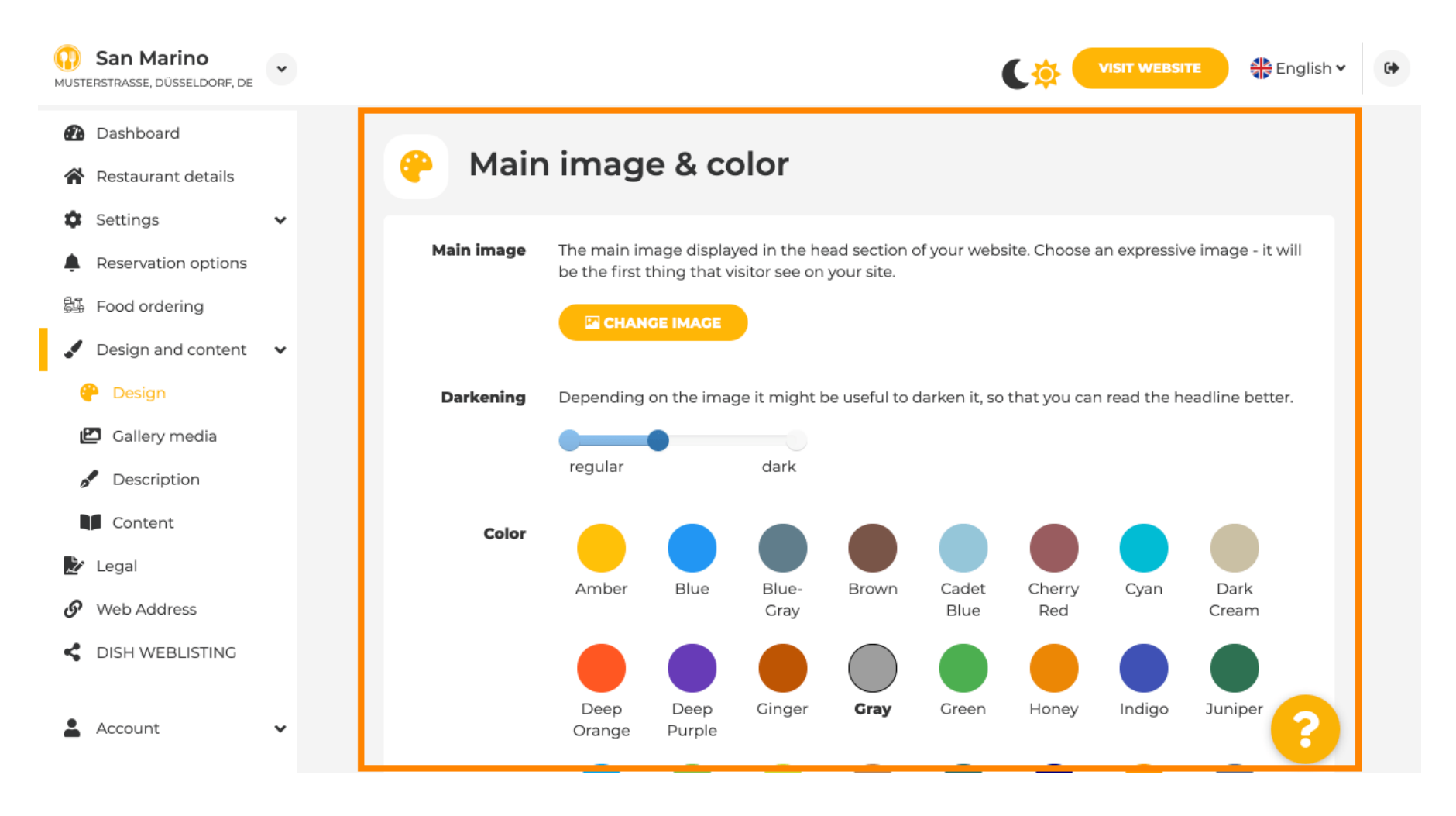

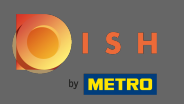

#### Или шрифты на сайте.

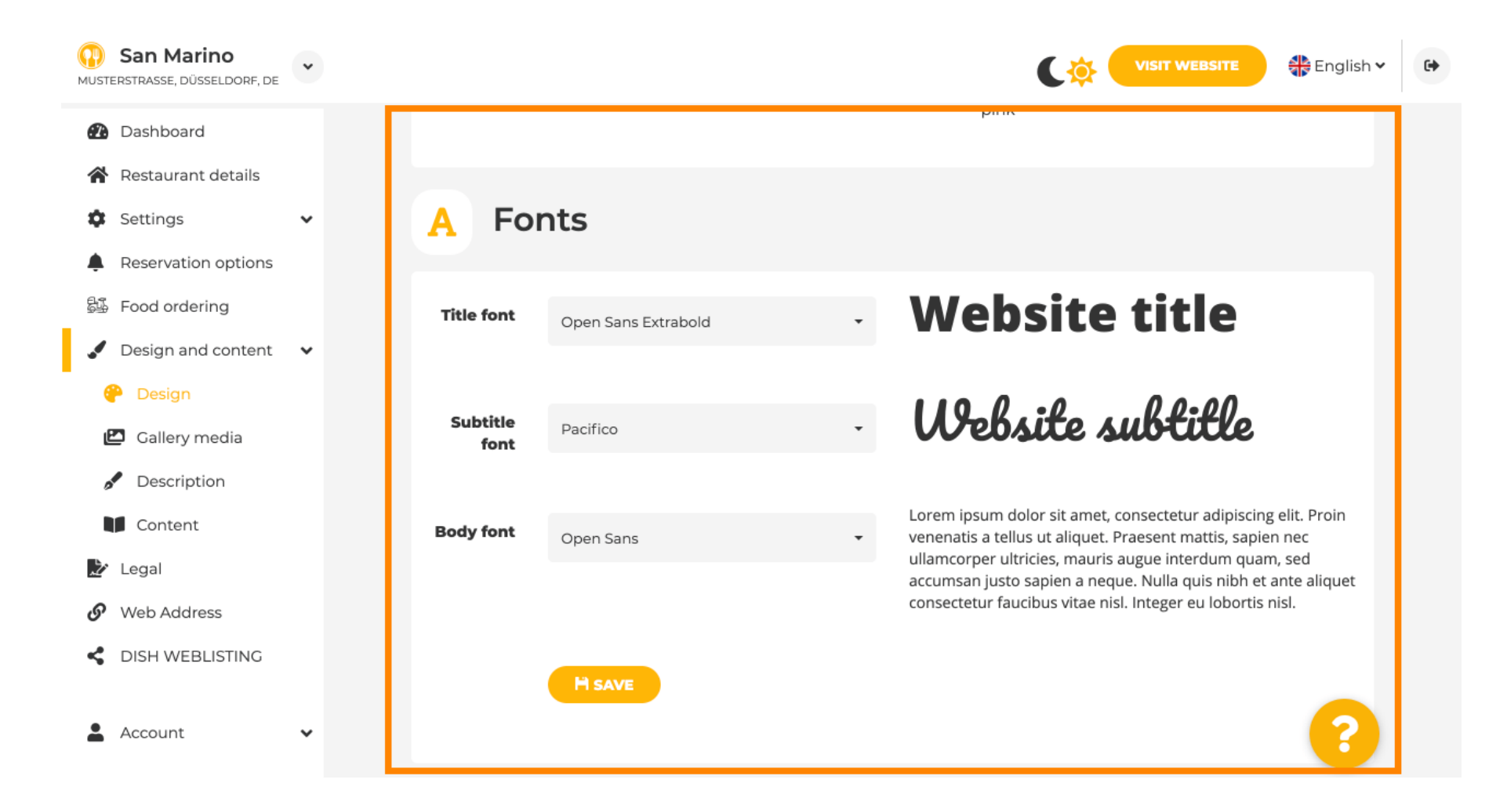

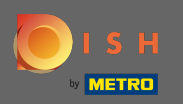

Чтобы изменить шрифт заголовка, нажмите на раскрывающееся меню, а также выберите шрифт. Примечание. Тот же подход применяется к шрифту субтитров и основному шрифту.

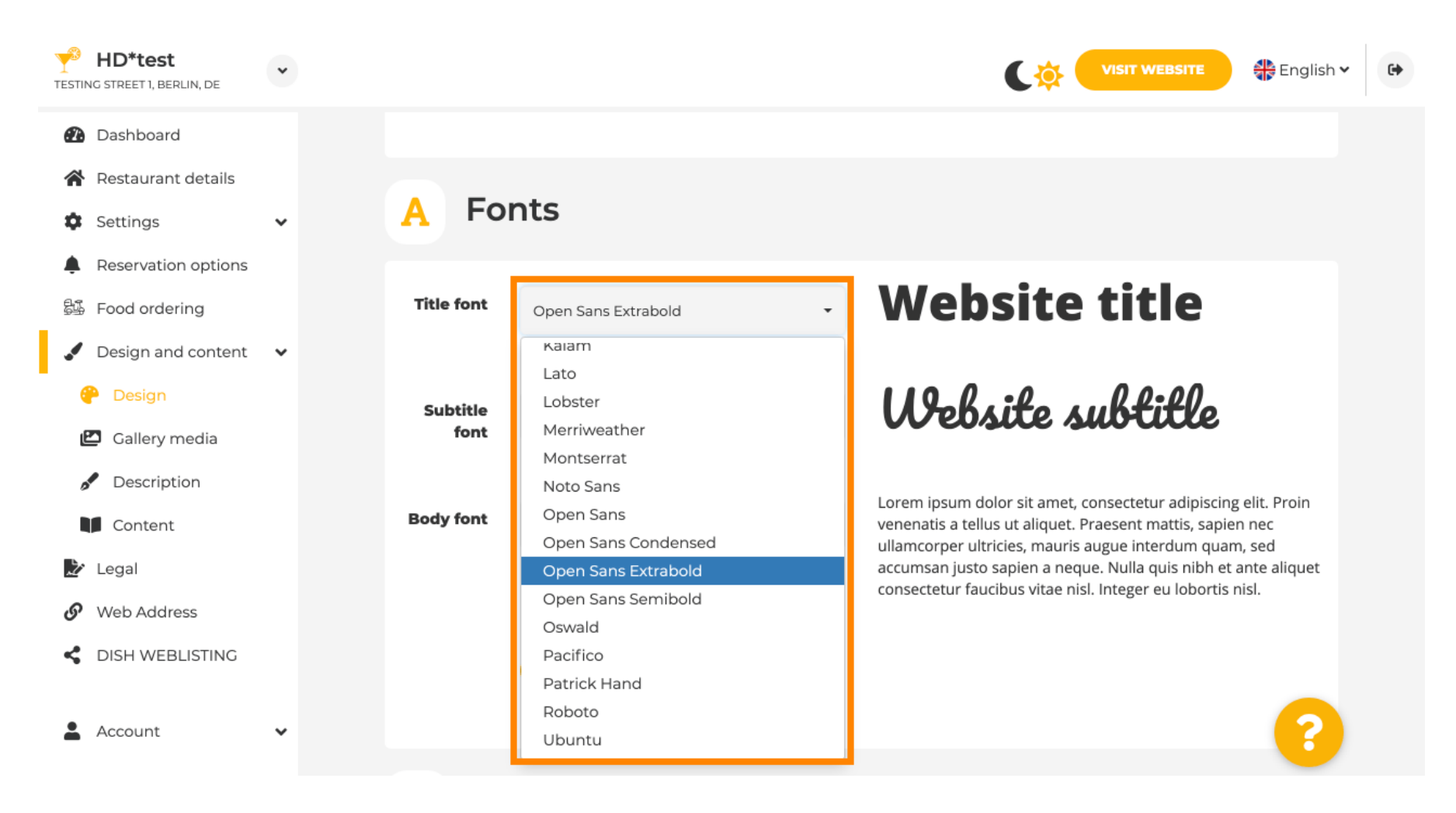

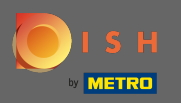

Прокручивая вниз, можно отрегулировать логотип заведения, а также дополнительные параметры дизайна, такие как фоновое изображение, а также цвет позади изображения.

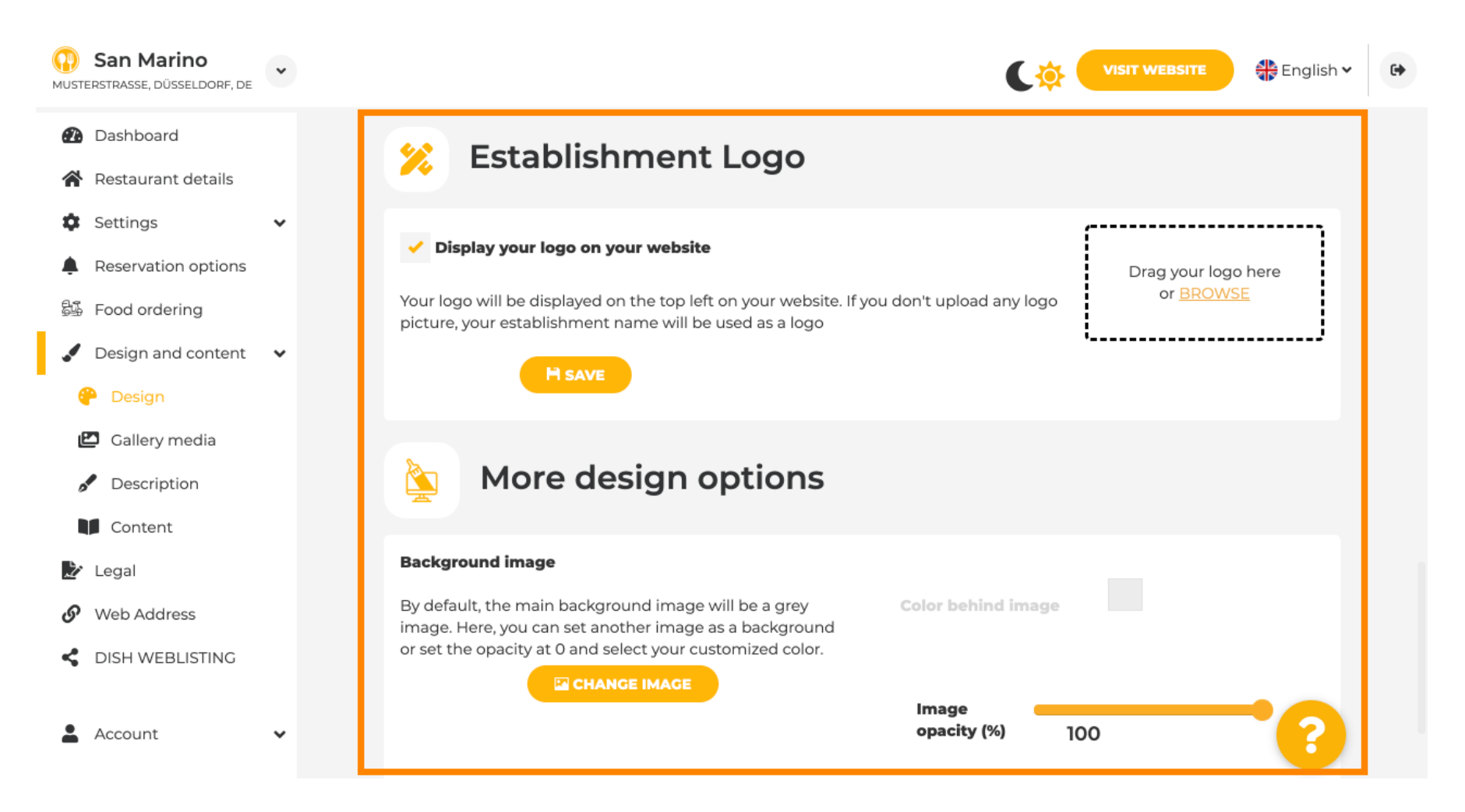

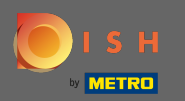

#### Чтобы изменить цвет позади изображения, установите непрозрачность изображения на 0%.

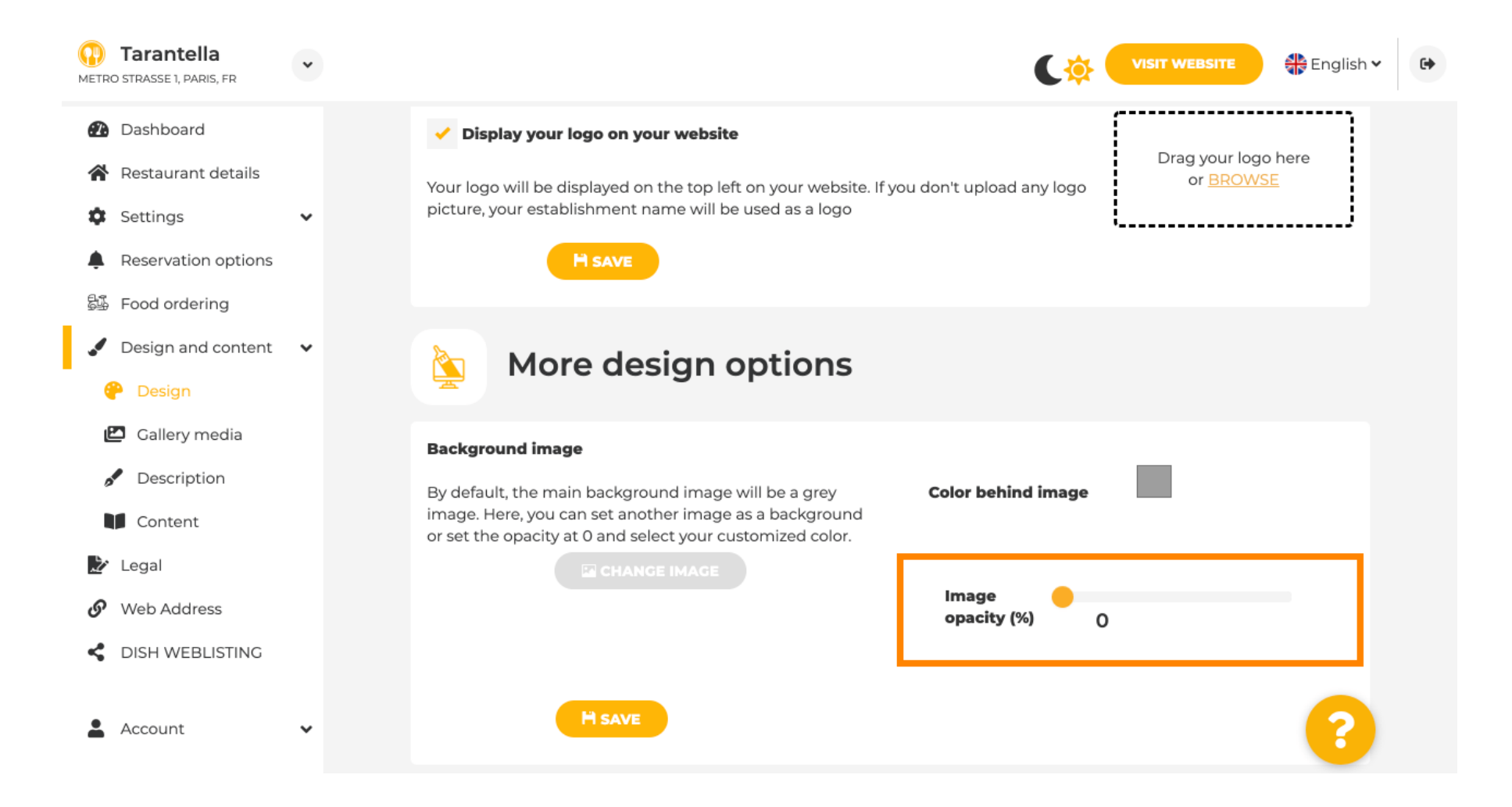

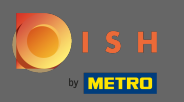

Затем вы можете изменить цвет, нажав на цвет (серый квадрат) .

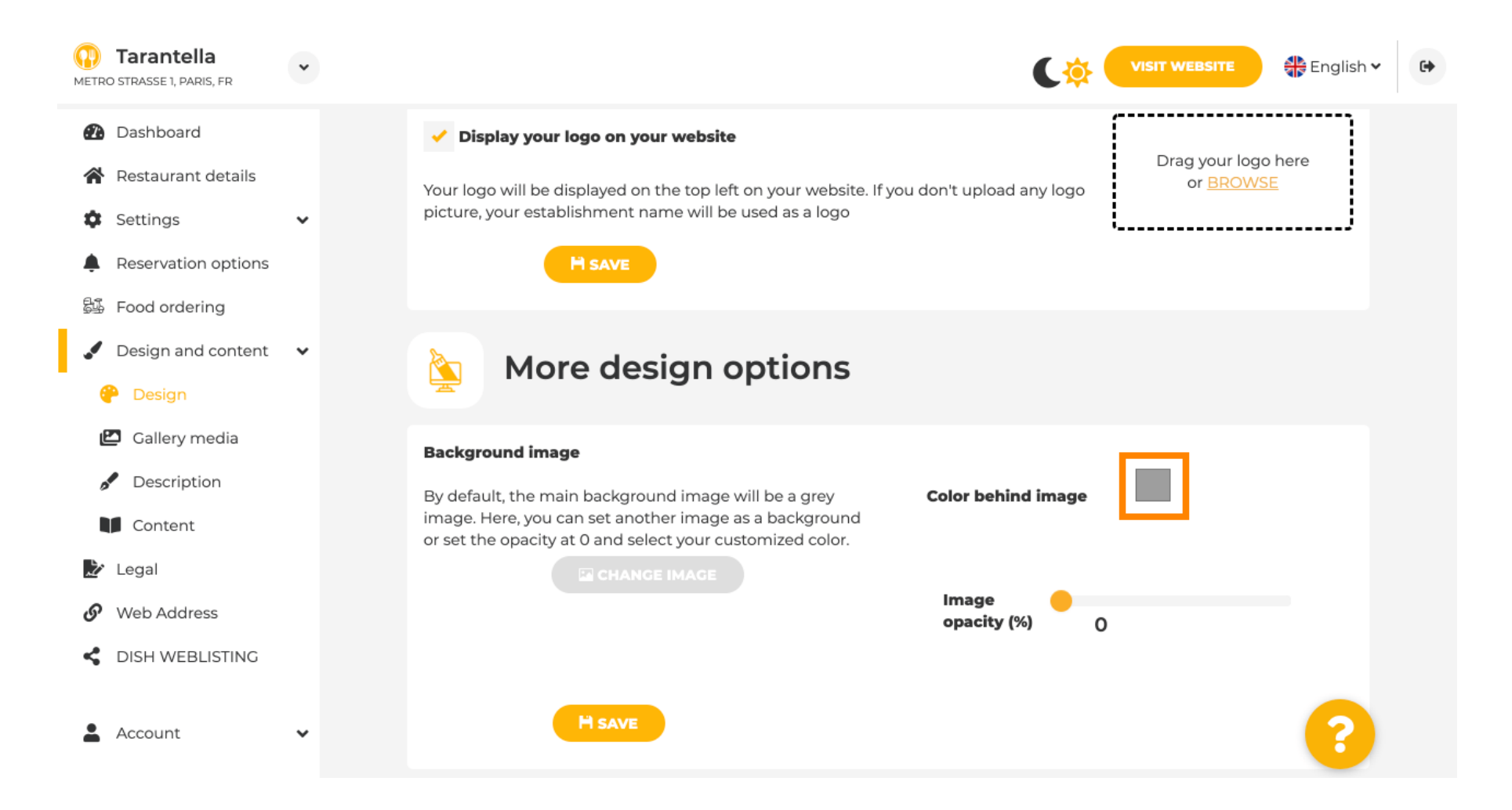

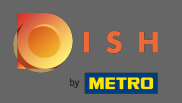

Теперь выберите желаемый цвет . Примечание. Когда вы закончите, не забудьте применить изменения, нажав «Сохранить».

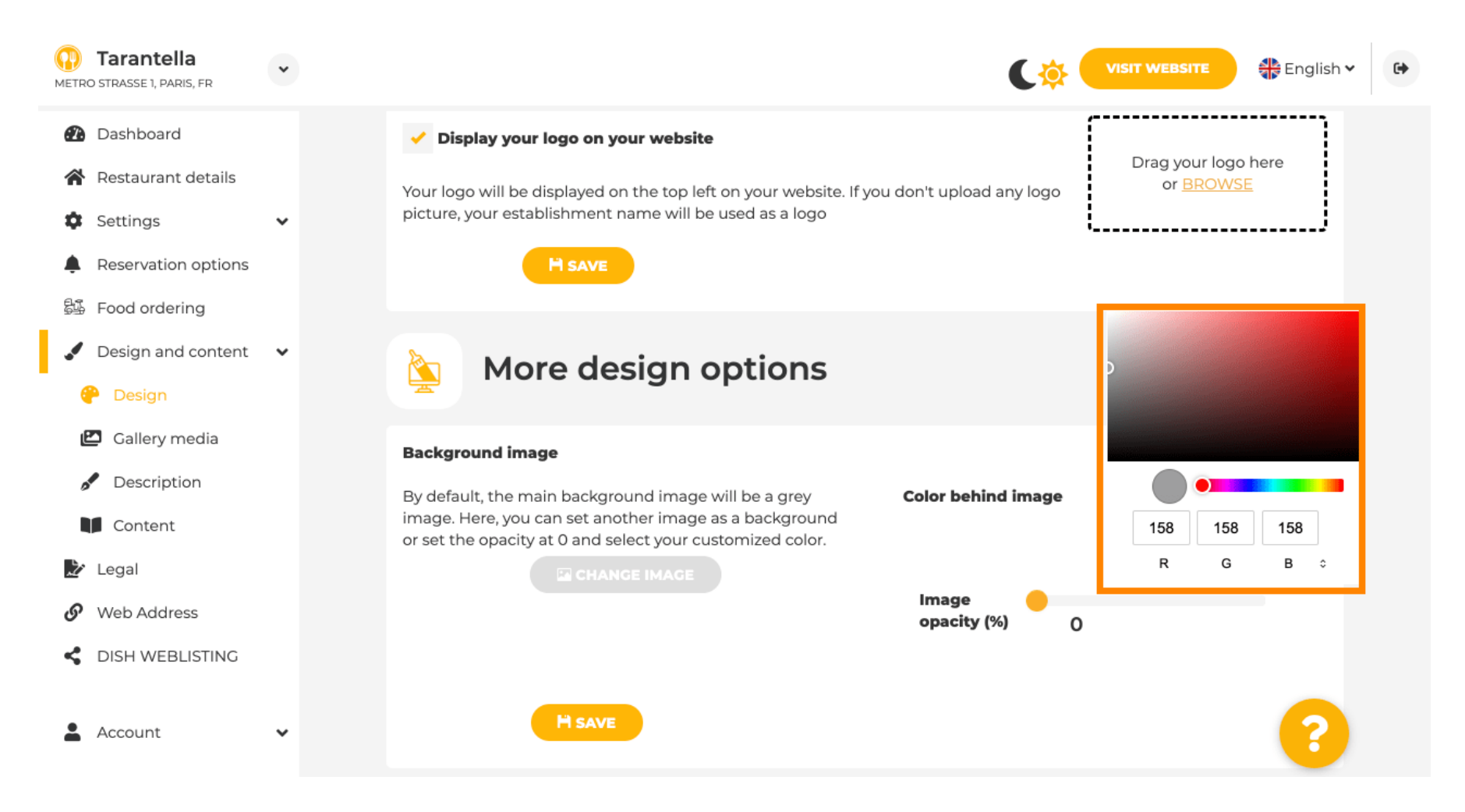

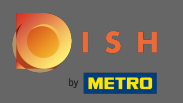

В галерее вы можете добавлять изображения, а также видео на сайт. Примечание. Следует учитывать авторские права.

| Test Bistro Train     TRAINING STREET 007, BERLIN, DE |                                                                        | C C VISIT WEBSITE SERVICE |
|-------------------------------------------------------|------------------------------------------------------------------------|---------------------------|
| 🕰 Dashboard                                           | Collen/                                                                |                           |
| 🖀 Restaurant details                                  | Callery                                                                |                           |
| 🕸 Settings 🗸 🗸                                        |                                                                        |                           |
| Reservation options                                   | Image upload                                                           | Video upload              |
| 🛱 Food ordering                                       | Please make sure that your file meets the requirements                 |                           |
| 🖌 Design and content 🛛 🗸                              | <ul> <li>File format (PNG, JPG)</li> <li>may 10MB file size</li> </ul> | Drag File here            |
| 🕐 Design                                              | <ul> <li>min. 600x600 to 6000x6000px</li> </ul>                        | or <u>BROWSE</u>          |
| ピ Gallery media                                       |                                                                        | L                         |
| 🖋 Description                                         |                                                                        |                           |
| Content                                               | Nr. Media Description                                                  | Delete/Edit/Drag          |
| 🏖 Legal                                               | #1 delicious bowl                                                      |                           |
| 🔗 Web Address                                         |                                                                        | @ ✓                       |
| CISH WEBLISTING                                       |                                                                        | 4                         |
| 🛓 Account 🗸 🗸                                         | #2 fantastic spaghetti                                                 |                           |
|                                                       | #3 best pizza in town                                                  | * â * ≡                   |

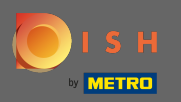

В описании вы можете редактировать приветственный заголовок, а также слоган. Кроме того, есть два варианта добавления описания: 1. Создать автоматический текст, который будет обновляться на основе предложений и услуг. 2. Вы можете написать текст вручную в качестве описания.

| Test Bistro Train                       |                                                                                                    | C 💦 VISIT WEBSITE 🕀 English 🗸                                                                                                    |
|-----------------------------------------|----------------------------------------------------------------------------------------------------|----------------------------------------------------------------------------------------------------|
| Dashboard                               | Website Description                                                                                                    |                                                                                                    |
| Settings V                              |                                                                                                    |                                                                                                    |
| Reservation options                     | Welcome title                                                                                                    |                                                                                                    |
| Design and content                      | A greeting to your visitors, this appears on the top of your website                                                                                                    | With our exquisite ingredients we will make your stay unforgettable.                                                                                                    |
| Callery media Callery media Calculation | Tagline                                                                                                    |                                                                                                    |
| I Content<br>Legal                      | Search Impactful: This is a title for your website description                                                                                                    | Sie können zum Mitnehmen bestellen   Berlin                                                                                                    |
| Web Address                             |                                                                                                    |                                                                                                    |
| DISH WEBLISTING                         | Description                                                                                                    |                                                                                                    |
| Account 🗸                               | Automatic The easiest way to manage your website description. Let our algorithms write the search engine optimized description for you! Based on the information you provided us, our artificial intelligence will generate the text! Learn more about SEO on our FAQs. Manual                                                                        | B     I     II     II       Verbringen Sie bei uns einen Abend mit österreichischer Küche und all ihren kulinarischen Feinheiten.                                                                                                    |
|                                         | Manually enter the main description text or edit the generated text to have more control on the way you want to communicate with your customers. This text should be written in compliance with the SEO guidelines! If you are not sure about how to write a SEO optimized text, please read our FAQs or use the automatic description service above. | <ul> <li>- Charmantes österreichisches Restaurant, Insider-Tipp - Lassen Sie sich überzeugen und<br/>probieren Sie die österreichische Küche. Salate erwarten Sie bei uns. In unserer Lokalität<br/>genießen Sie unsere Raciettes und unsere Suppen mit dem passenden, alkcholischen Getränk –<br/>wir helfen Ihnen gerne bei der Auswahl. Auch für den süßen Hunger haben wir etwas zu bieten.<br/>Unser abwechslungsreiches Gebäck schmeckt auch als Nachspeise besonders köstlich.</li> </ul> |
|                                         |                                                                                                    | <ul> <li>Besonderheiten - Wir bieten unseren Gästen koschere und vegane Speisen – so findet wirklich<br/>jeder etwas Passendes. Auch Liebhaber von laktosefreien Speisen sind bei uns ideal aufgehoben.</li> <li>Lassen Sie sich von uns zeigen, wie einfach eine gesunde Ernährung sein kann und wie köstlich<br/>die Auswahl dabei für Sie bleibt.</li> </ul>                                                                                                    |
| 2 Hospitality Digital Gm                | ън                                                                                                    | - Wir bedienen auch Hochzeiten - Profitieren Sie von unseren kostenfreien Parkplätzen für Gäste.<br>Lassen Sie sich so richtig verwöhnen – unser Parkservice nimmt Ihnen schon beim Eintreffen das<br>lästige Einparken ab. Beachten Sie unsere Online-Reservierung, mit dem Sie per Mauskilck einen<br>Tirch bei uns reservierung könnens Paluus ist die Razhbling mit MEX. Schorde möglich beitwilleb                                                                                          |

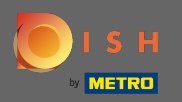

Ð

# Вы можете включить или отключить функцию автоматического описания , которая будет переводить веб-сайт на язык посетителей путем анализа.

| Test Bistro Train                                        |                                                                                                    | UISIT WEBSITE 🔀 English 🗸 🕻                                                                                                    |
|----------------------------------------------------------|----------------------------------------------------------------------------------------------------|----------------------------------------------------------------------------------------------------|
| Dashboard     Destaurant details                         | Manual     Manually enter the main description text or edit the generated text to have more control on     the way you want to communicate with your customers. This text should be written in | genießen Sie unsere Raclettes und unsere Suppen mit dem passenden, alkoholischen Getränk –<br>wir helfen Ihnen gerne bei der Auswahl. Auch für den süßen Hunger haben wir etwas zu bieten.<br>Unser abwechslungsreiches Gebäck schmeckt auch als Nachspeise besonders köstlich.                                                                                                    |
| Settings                                                 | compliance with the SEO guidelines! If you are not sure about how to write a SEO optimized text, please read our FAQs or use the automatic description service above.                          | <ul> <li>Besonderheiten - Wir bieten unseren Gästen koschere und vegane Speisen – so findet wirklich<br/>jeder etwas Passendes. Auch Liebhaber von laktosefreien Speisen sind bei uns ideal aufgehoben.</li> <li>Lassen Sie sich von uns zeigen, wie einfach eine gesunde Ernährung sein kann und wie köstlich<br/>die Ausseh dabei für Sie bleibt.</li> </ul>                                   |
| Keservation options     Food ordering                    |                                                                                                    | <ul> <li>Wir bedienen auch Hochzeiten - Profitieren Sie von unseren kostenfreien Parkplätzen für Gäste.</li> <li>Lassen Sie sich so richtig verwöhnen – unser Parkservice nimmt ihnen schon beim Eintreffen das<br/>lästige Einparken ab. Beachten Sie unsere Online-Reservierung, mit dem Sie per Mausklick einen</li> </ul>                                                                    |
| <ul> <li>Design</li> <li>Design</li> </ul>               |                                                                                                    | Tisch bei uns reservieren können. Bei uns ist die Bezahlung mit AMEX, Scheck möglich. Natürlich<br>können wir Ihre Gerichte auch zum Mitnehmen einpacken. Wenn Sie wollen, können Sie Ihre<br>Privatveranstaltung bei uns feiern. Fragen Sie einfach an! Bei Interesse können Sie bei uns zudem<br>Ihre Hochzeit feiern. Wir sind auf Großveranstaltungen spezialisiert und tun alles, damit Ihr |
| <ul><li>Gallery media</li><li>Description</li></ul>      |                                                                                                    | besonderer Tag für Sie unvergesslich schön wird. 5 Tage die Woche haben wir von 00.00-12.00                                                                                                    |
| Content                                                  |                                                                                                    |                                                                                                    |
| 🛃 Legal                                                  |                                                                                                    |                                                                                                    |
| <ul> <li>Web Address</li> <li>DISH WEBLISTING</li> </ul> | Speak to your diners in their language<br>Thanks to our artificial intelligence, we can analyze the language of your website visitor, and genera                                               | ite an automatic description in: German, French, Italian, Spanish, Russian, Turkish, English, 🛛 👝                                                                                                    |
| 🛓 Account 🗸 🗸                                            | ezeci , Folsi, Fologuese, Oklamian, cloatian, baten, Hunganan, Japanese, eninese                                                                                                    |                                                                                                    |
|                                                          | Preview                                                                                                    | English • PREVIEW                                                                                                    |
|                                                          |                                                                                                    |                                                                                                    |
|                                                          | H SAVE                                                                                                    |                                                                                                    |
|                                                          |                                                                                                    |                                                                                                    |

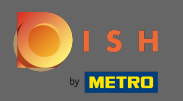

# На контент вы можете добавить индивидуальный контент на сайт.

| Test Bistro Train     TRAINING STREET 007, BERLIN, DE                         | VISIT WEBSITE 🕀 English 🗸 🕼                                                                                                    |
|-------------------------------------------------------------------------------|----------------------------------------------------------------------------------------------------|
| <ul> <li>Dashboard</li> <li>Restaurant details</li> </ul>                     | Content                                                                                                    |
| <ul> <li>Settings</li> <li>Reservation options</li> </ul>                     | Add content blocks or blogs to populate your website with more information and to inform your customers about your business, news, activities, vouchers, or events. Communication and content is key to have new customers visiting your business! |
| <ul> <li>Food ordering</li> <li>Design and content</li> <li>Design</li> </ul> | About Us +                                                                                                    |
| <ul> <li>Gallery media</li> <li>Description</li> </ul>                        | Vouchers                                                                                                    |
| Content Cegal Web Address                                                     | Events +                                                                                                    |
| DISH WEBLISTING     Account                                                   |                                                                                                    |
|                                                                               |                                                                                                    |
|                                                                               |                                                                                                    |
|                                                                               | Designed by Hospitality Digital CmbH. All rights reserved.                                                                                                    |

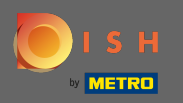

Ð

На юридическом можно отредактировать выходные данные, а также добавить политику конфиденциальности.

| Test Bistro Train    |                                                      |                                                             | English 🗸 | G     |
|----------------------|------------------------------------------------------|-------------------------------------------------------------|-----------|-------|
| Dashboard            |                                                      |                                                             |           |       |
| Restaurant details   |                                                      |                                                             |           |       |
| Settings 🗸           | Business name*                                       |                                                             |           |       |
| Reservation options  |                                                      | Bistro Training                                             |           |       |
| 🐇 Food ordering      | Address*                                             | Training Street 007, 10785 Berlin, Deutschland              |           |       |
| Design and content 🗸 |                                                      |                                                             |           |       |
| Y Legal              | E-mail                                               | training.product.hd@gmail.com                               |           |       |
| Web Address          | Phone                                                |                                                             |           |       |
| DISH WEBLISTING      | - India                                              | +49 • 15151515151                                           |           |       |
| Account 🗸            | District court                                       | Berlin                                                      |           |       |
|                      | Commercial registration number                       |                                                             |           |       |
|                      | VAT ID                                               |                                                             |           |       |
|                      | Responsible person                                   |                                                             |           |       |
|                      | Additional information                               |                                                             |           |       |
|                      |                                                      | H SAVE                                                      |           |       |
|                      | Privacy policy                                       |                                                             |           | (Carl |
|                      | For legal reasons your website has to provide a priv | acy policy. You can use our default version or use your own |           |       |

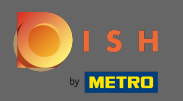

# • В веб-адресе вы можете редактировать URL-адрес веб-сайта.

| Test Bistro Train        |                                                                                                    |                                                          | 6          |
|--------------------------|----------------------------------------------------------------------------------------------------|----------------------------------------------------------|------------|
| Dashboard                |                                                                                                    |                                                          | 1          |
| Restaurant details       | Web address                                                                                                    |                                                          |            |
| Settings                 |                                                                                                    |                                                          |            |
| Reservation options      | Web address bistro-training                                                                                                    | eatbu.com                                                |            |
| 률 Food ordering          |                                                                                                    | metro.bar                                                |            |
| 🖌 Design and content 🛛 👻 | bistro-training.eatbu.com                                                                                                    | metro.biz                                                |            |
| 🏂 Legal                  | This is your current web address.                                                                                                    | metro.rest                                               |            |
| 🔗 Web Address            |                                                                                                    |                                                          |            |
| dish weblisting          | H save                                                                                                    |                                                          |            |
| 🛓 Account 🗸 🗸            | Sexternal domain                                                                                                    |                                                          |            |
|                          | Have you already registered a domain and want to use it for this website? Enter your domain name and we will check whether you can use it. In case some configuration will tell you how to do it in the subsequent step. | guration with your domain provider is required, we       |            |
|                          | Domain* VourExistingDomain.com                                                                                                    |                                                          |            |
|                          | Q CHECK DOMAIN                                                                                                    |                                                          |            |
|                          |                                                                                                    |                                                          |            |
|                          |                                                                                                    |                                                          |            |
|                          |                                                                                                    |                                                          | 3          |
|                          | Designed by Hospitality Digital GmbH. All rights reserved.                                                                                                    | nprint   FAQ   Terms of Use   Data Privacy   Change cook | e settings |

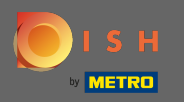

#### Если у вас уже есть собственный внешний домен, вы можете указать его здесь.

| Test Bistro Train TRAINING STREET 007, BERLIN, DE | ~        |                    |                                                                        |                                                                                                    |                                                   | English 🗸 🕞            |
|---------------------------------------------------|----------|--------------------|------------------------------------------------------------------------|----------------------------------------------------------------------------------------------------|---------------------------------------------------|------------------------|
| Dashboard                                         |          | S                  | Web address                                                            |                                                                                                    |                                                   |                        |
| Restaurant details                                |          |                    |                                                                        |                                                                                                    |                                                   |                        |
| Settings                                          | ~        |                    | Web address                                                            |                                                                                                    |                                                   |                        |
| Reservation options                               |          |                    |                                                                        | bistro-training                                                                                                    | eatbu.com                                         |                        |
| 👪 Food ordering                                   |          |                    |                                                                        | histro-training eathy com                                                                                                    | metro.bar                                         |                        |
| 🖌 Design and content                              | ~        |                    |                                                                        | This is your current web address.                                                                                                   | metro.biz                                         |                        |
| 📩 Legal                                           |          |                    |                                                                        |                                                                                                    | metro.rest                                        |                        |
| 🔗 Web Address                                     |          |                    |                                                                        | H SAVE                                                                                                    |                                                   |                        |
| dish weblisting                                   |          |                    |                                                                        |                                                                                                    |                                                   |                        |
| Account                                           | *        | ø                  | External doma                                                          | ain                                                                                                    |                                                   |                        |
|                                                   |          | Have y<br>will tel | ou already registered a domain a<br>l you how to do it in the subseque | ind want to use it for this website? Enter your domain name and we will check whether you can use it. In case some cor<br>ent step. | nfiguration with your domain provider is required | l, we                  |
|                                                   |          |                    | Domain*                                                                | testproducttraining[com                                                                                                    | ]                                                 |                        |
|                                                   |          |                    |                                                                        |                                                                                                    |                                                   |                        |
|                                                   |          |                    |                                                                        | <b>Domain active</b><br>You can use it as external domain.                                                                          |                                                   |                        |
|                                                   |          |                    |                                                                        | Registered at:<br>GoDaddy.com, LLC                                                                                                  |                                                   |                        |
|                                                   |          |                    |                                                                        | Owner:<br>abuse@godaddy.com                                                                                                    |                                                   |                        |
|                                                   |          |                    |                                                                        |                                                                                                    |                                                   | (3)                    |
|                                                   | Designee | d by Hospitalit    | y Digital GmbH. All rights reserved.                                   |                                                                                                    | Imprint   FAQ   Terms of Use   Data Privacy   C   | Change cookie settings |

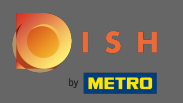

Введенный домен автоматически проверяется системой. Нажмите на использование домена для вашего сайта.

| Test Bistro Train      |            |                      |                                                                      |                                                                                                    |          | ( 🛑 🔅        | VISIT WEBSITE             | English 🗸       | 6           |
|------------------------|------------|----------------------|----------------------------------------------------------------------|----------------------------------------------------------------------------------------------------|----------|--------------|---------------------------|-----------------|-------------|
| 🚯 Dashboard            |            |                      | Mab address                                                          |                                                                                                    |          |              |                           |                 |             |
| 😭 Restaurant details   |            | 0,                   | web address                                                          |                                                                                                    |          |              |                           |                 |             |
| Settings               | ,          |                      |                                                                      |                                                                                                    |          |              |                           |                 |             |
| Reservation options    |            |                      | Web address                                                          | bistro-training                                                                                                    | •        | eatbu.co     | m                         |                 |             |
| 歸 Food ordering        |            |                      |                                                                      |                                                                                                    |          | metro.ba     | r                         |                 |             |
| 🥒 Design and content 🦄 | ·          |                      |                                                                      | bistro-training.eatbu.com                                                                                                    |          | metro.biz    |                           |                 |             |
| 🏂 Legal                |            |                      |                                                                      | This is your current web address.                                                                                                   |          | metro.res    | t                         |                 |             |
| 🔗 Web Address          |            |                      |                                                                      |                                                                                                    |          |              |                           |                 |             |
| CISH WEBLISTING        |            |                      |                                                                      | H SAVE                                                                                                    |          |              |                           |                 |             |
| Account                | ,          | ø                    | External doma                                                        | ain                                                                                                    |          |              |                           |                 |             |
|                        |            | Have ye<br>will tell | ou already registered a domain a<br>you how to do it in the subseque | and want to use it for this website? Enter your domain name and we will check whether you can use it. In case some con<br>ent step. | ifigurat | ion with you | r domain provider is re   | quired, we      |             |
|                        |            |                      | Domain*                                                              | testproducttraining.com                                                                                                    |          |              |                           |                 |             |
|                        |            |                      |                                                                      |                                                                                                    |          |              |                           |                 |             |
|                        |            |                      |                                                                      | Domain active<br>You can use it as external domain.                                                                                 |          |              |                           |                 |             |
|                        |            |                      |                                                                      | Registered at:                                                                                                    |          |              |                           |                 |             |
|                        |            |                      |                                                                      | Owner:                                                                                                    |          |              |                           |                 |             |
|                        |            |                      |                                                                      |                                                                                                    |          |              |                           |                 |             |
|                        | Designed b | oy Hospitality       | / Digital GmbH. All rights reserved.                                 |                                                                                                    | Imprint  | FAQ   Te     | erms of Use   Data Privac | y   Change cook | e settings. |

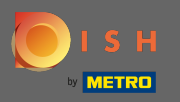

Когда вы прокрутите вниз, вы получите дополнительную информацию о том, как настроить внешний домен . Теперь конструктор веб-сайтов ожидает подтверждения от внешнего провайдера.

| <ul> <li>bashbadid</li> <li>bashbadid</li> <li>kesturant details</li> <li>settings</li> <li>bashbadid</li> <li>kesturant details</li> <li>settings</li> <li>bashbadid</li> <li>bashbadid</li></ul>                                                                                                    | 🛟 English 🗸 |
|----------------------------------------------------------------------------------------------------|-------------|
| <ul> <li>Restaurant details</li> <li>Settings</li> <li>Reservation options</li> <li>Reservation options</li> <li>Rodo ordering</li> <li>Design and content</li> <li>Legal</li> <li>Web Address</li> <li>Distribution</li> <li>Rescont</li> <li>Distribution</li> <li>Rescont</li> <li>I Login to your domain providers administration interface using your credentials.</li> <li>Open the domain cettion options</li> <li>Sectings</li> <li>Open the domain cettion options</li> <li>Rescont</li> <li>I Login to your domain providers administration interface using your credentials.</li> <li>Open the domain cettion options</li> <li>Sectings of domain testproducttraining.com.</li> <li>Sectings of domain testproducttraining.com.</li> <li>Secting of domain testproducttraining</li></ul>                                                                                             |             |
| <ul> <li>Settings</li> <li>Settings</li> <li>Reservation options</li> <li>Reservation options</li> <li>Food ordering</li> <li>Design and content</li> <li>Legal</li> <li>Web Address</li> <li>Dish WEBLISTING</li> <li>Account</li> <li>I Login to your domain providers' administration interface using your credentials.</li> <li>2 Open the domain onflyuration and seconflyuration for domain testproducttraining.com.</li> <li>3 Open DNS settings for domain testproducttraining.com.</li> <li>Settern and content of the root domain as the IP address of website.dish.co which should be sketelings of the stating one. Enter target address website.dish.co of type CNAME And, add A record for the root domain as the IP address of website.dish.co which should be sketelings of the stating one. Enter target address website.dish.co of type CNAME And, add A record for the root domain as the IP address of website.dish.co which should be sketelings of the target address website.dish.co of type CNAME And, add A record for the root domain as the IP address of website.dish.co which should be sketelings.com.</li> <li>S to tart kee up to several hours until the changes become active. We will notify you by email once your website is available at testproducttraining.com.</li> <li>S to an take up to several hours until the changes become active. We will notify you by email once your website is available at testproducttraining.com.</li> <li>S to an take up to several hours until the changes become active. We will notify you by email once your website is available at testproducttraining.com.</li> <li>S to an take up to several hours until the changes become active. We will notify you by email once your website is available at testproducttraining.com.</li> <li>S to an take up to several hours until the changes become active. We will notify you by email once your website is available at testproducttraining.com.</li> <li>S to an take up to several hours unyor support hotlin</li></ul> |             |
| <ul> <li>Reservation options</li> <li>Food ordering</li> <li>Design and content          <ul> <li>Design and content              <ul></ul></li></ul></li></ul>                                                                                                    |             |
| <ul> <li>Design and content          <ul> <li>Design and content              <li>Design and content              <li>Design and content              <li>Design and content              </li> <li>Legal             </li> <li>Veb Address             </li> <li>DISH WEBLISTING             </li> <li>Account             </li> <li>Account             </li> <li>Dign and content output and and and and and and and and and and</li></li></li></li></ul></li></ul>                                                                                                    | red, we     |
| <ul> <li>Legal</li> <li>Legal</li> <li>Veb Address</li> <li>DISH WEBLISTING</li> <li>Account</li> <li>Account</li> <li>Login to your domain providers' administration interface using your credentials.</li> <li>Open the domain configuration section and see configuration for domain testproducttraining.com.</li> <li>Open DNS settings for domain testproducttraining.com.</li> <li>Open DNS settings for domain testproducttraining.com.</li> <li>Open DNS settings for domain testproducttraining.com.</li> <li>Open DNS settings for domain testproducttraining.com.</li> <li>In case you need for the new DNS entry or modify an existing one. Enter target address website.dish.co of type CNAME. And, add A record for the root domain as the IP address of website.dish.co which should be a setsing Size A.</li> <li>In case you need for the respirations about specific terms, click here (glossary)</li> <li>In case you need for the respirations providers might be of help, as well:         <ul> <li>Istato</li> </ul> </li> </ul>                                                                                                    |             |
| Web Address Veb Address Veb Addre                                                                                                    | not yet     |
| <ul> <li>DISH WEBLISTING</li> <li>Account</li> <li>Account</li> <li>Login to your domain providers' administration interface using your credentials.</li> <li>Open the domain configuration section and see configuration for domain testproducttraining.com.</li> <li>Open DNS settings for domain testproducttraining.com.</li> <li>Enter a new DNS entry or modify an existing one. Enter target address website.dish.co of type CNAME. And, add A record for the root domain as the IP address of website.dish.co which should be 34.89.135.24.</li> <li>It can take up to several hours until the changes become active. We will notify you by email once your website is available at testproducttraining.com.</li> <li>For further explanations about specific terms, click here (glossary)</li> <li>In case you need further assistance, please contact our support hotline. The following links to the help pages of the top 7 european domain providers might be of help, as well:         <ul> <li>Strato</li> </ul> </li> </ul>                                                                                                    |             |
| <ul> <li>Account</li> <li>Login to your domain providers' administration interface using your credentials.</li> <li>Open the domain configuration section and see configuration for domain testproducttraining.com.</li> <li>Open DNS settings for domain testproducttraining.com.</li> <li>Enter a new DNS entry or modify an existing one. Enter target address website.dish.co of type CNAME. And, add A record for the root domain as the IP address of website.dish.co which should be 34.89.135.24.</li> <li>It can take up to several hours until the changes become active. We will notify you by email once your website is available at testproducttraining.com.</li> <li>For further explanations about specific terms, click here (glossary)</li> <li>In case you need further assistance, please contact our support hotline. The following links to the help pages of the top 7 european domain providers might be of help, as well:         <ul> <li>Ital</li> <li>Strato</li> </ul> </li> </ul>                                                                                                    |             |
| <ul> <li>2 Open the domain configuration section and see configuration for domain testproducttraining.com.</li> <li>3 Open DNS settings for domain testproducttraining.com.</li> <li>4 Enter a new DNS entry or modify an existing one. Enter target address website.dish.co of type CNAME. And, add A record for the root domain as the IP address of website.dish.co which should be 34,89,135,24.</li> <li>5 It can take up to several hours until the changes become active. We will notify you by email once your website is available at testproducttraining.com.</li> <li>6 For further explanations about specific terms, click here (glossary)</li> <li>In case you need further assistance, please contact our support hotline. The following links to the help pages of the top 7 european domain providers might be of help, as well:         <ul> <li>181</li> <li>Strato</li> </ul> </li> </ul>                                                                                                    |             |
| <ul> <li>3 Open DNS settings for domain testproducttraining.com.</li> <li>4 Enter a new DNS entry or modify an existing one. Enter target address website.dish.co of type CNAME. And, add A record for the root domain as the IP address of website.dish.co which should be 34.89.135.24.</li> <li>5 It can take up to several hours until the changes become active. We will notify you by email once your website is available at testproducttraining.com.</li> <li>6 For further explanations about specific terms, click here (glossary)</li> <li>In case you need further assistance, please contact our support hotline. The following links to the help pages of the top 7 european domain providers might be of help, as well:         <ul> <li>181</li> <li>Strato</li> </ul> </li> </ul>                                                                                                    |             |
| <ul> <li>4 Enter a new DNS entry or modify an existing one. Enter target address website.dish.co of type CNAME. And, add A record for the root domain as the IP address of website.dish.co which should be 34.89.135.24.</li> <li>5 It can take up to several hours until the changes become active. We will notify you by email once your website is available at testproducttraining.com.</li> <li>6 For further explanations about specific terms, click here (glossary)</li> <li>In case you need further assistance, please contact our support hotline. The following links to the help pages of the top 7 european domain providers might be of help, as well:         <ul> <li>181</li> <li>Strato</li> </ul> </li> </ul>                                                                                                    |             |
| <ul> <li>5 It can take up to several hours until the changes become active. We will notify you by email once your website is available at testproducttraining.com.</li> <li>6 For further explanations about specific terms, click here (glossary)</li> <li>In case you need further assistance, please contact our support hotline. The following links to the help pages of the top 7 european domain providers might be of help, as well:         <ul> <li>181</li> <li>Strato</li> </ul> </li> </ul>                                                                                                    |             |
| <ul> <li>6 For further explanations about specific terms, click here (glossary)</li> <li>In case you need further assistance, please contact our support hotline. The following links to the help pages of the top 7 european domain providers might be of help, as well:         <ul> <li>1&amp;1</li> <li>Strato</li> </ul> </li> </ul>                                                                                                    |             |
| In case you need further assistance, please contact our support hotline. The following links to the help pages of the top 7 european domain providers might be of help, as well: <ul> <li>181</li> <li>Strato</li> </ul>                                                                                                    |             |
| • 1&1<br>• Strato                                                                                                    |             |
|                                                                                                    |             |
| GoDaddy     Namechean                                                                                                    |             |
| • Google                                                                                                    |             |
| Netim     OVH                                                                                                    |             |
|                                                                                                    | [           |
|                                                                                                    |             |

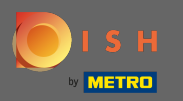

(i)

В статусе домена у вас всегда есть возможность отменить публикацию вашего веб-сайта DISH, а также вы можете видеть, когда ваш веб-сайт был опубликован.

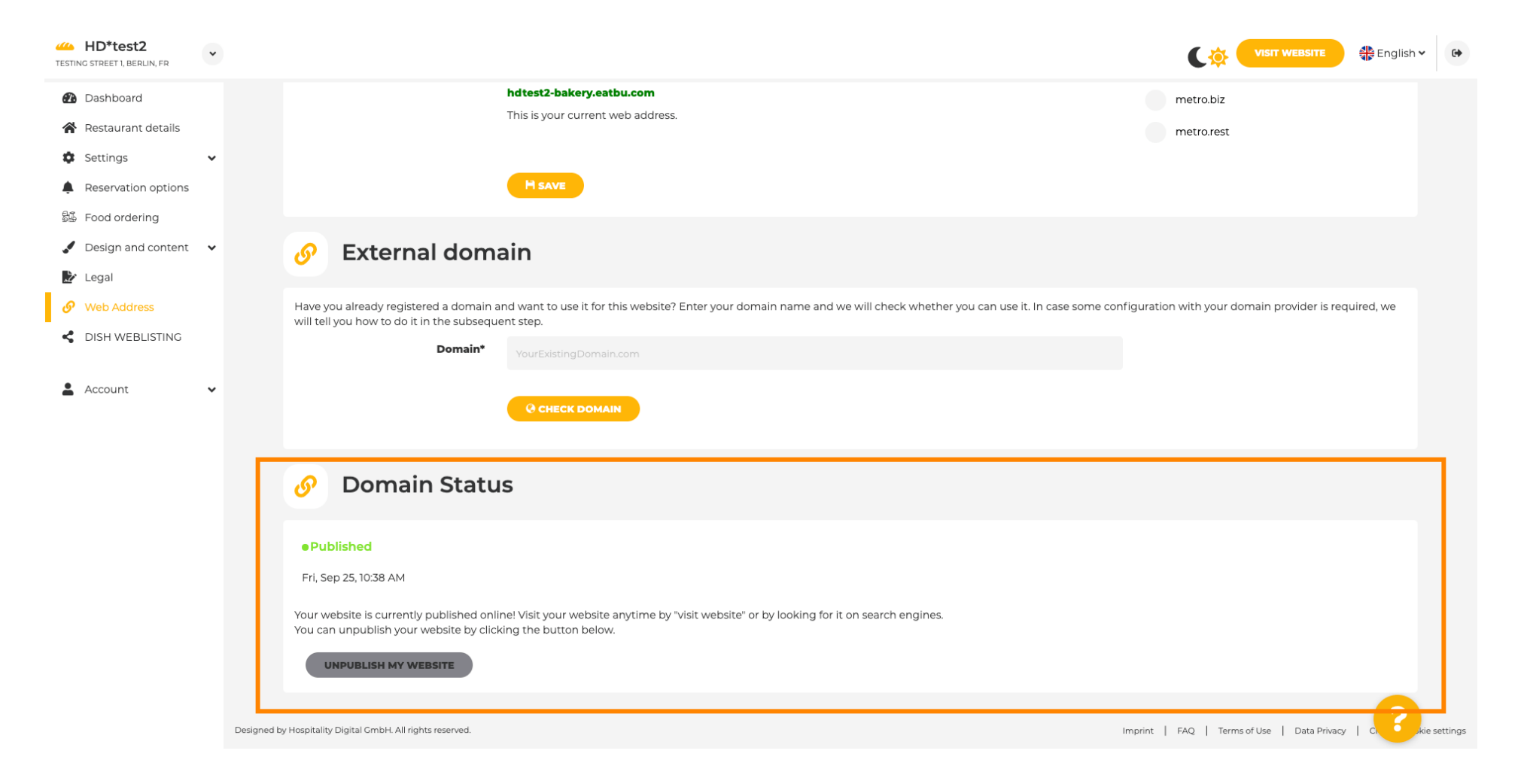

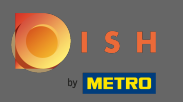

Чтобы отменить публикацию вашего веб-сайта DISH, нажмите « Отменить публикацию моего веб-сайта» .

| HD*test2<br>TESTING STREET 1, BERLIN, FR               | *          |                                                                                                    |                                                                                                    |                                                                              |
|--------------------------------------------------------|------------|----------------------------------------------------------------------------------------------------|----------------------------------------------------------------------------------------------------|------------------------------------------------------------------------------|
| <ul><li>Dashboard</li><li>Restaurant details</li></ul> |            |                                                                                                    | hdtest2-bakery.eatbu.com<br>This is your current web address.                                                                        | metro.biz<br>metro.rest                                                      |
| Settings  Reservation options  Food ordering           | ~          |                                                                                                    | H save                                                                                                    |                                                                              |
| <ul> <li>Design and content</li> <li>Legal</li> </ul>  | ~          | Sternal doma                                                                                             | ain                                                                                                    |                                                                              |
| <ul><li>Web Address</li><li>DISH WEBLISTING</li></ul>  |            | Have you already registered a domain ar<br>will tell you how to do it in the subseque<br><b>Domain</b> * | nd want to use it for this website? Enter your domain name and we will check whether you can u<br>nt step.<br>YourExistingDomain.com | ise it. In case some configuration with your domain provider is required, we |
| Le Account                                             | ~          |                                                                                                    | Q CHECK DOMAIN                                                                                                    |                                                                              |
|                                                        |            | 🔗 Domain Statu                                                                                           | S                                                                                                    |                                                                              |
|                                                        |            | • Published<br>Fri, Sep 25, 10:38 AM                                                                     |                                                                                                    |                                                                              |
|                                                        |            | Your website is currently published onlir<br>You can unpublish your website by click                     | e! Visit your website anytime by "visit website" or by looking for it on search engines.<br>ng the button below.                     |                                                                              |
|                                                        | Designed b | ay Hospitality Digital GmbH. All rights reserved.                                                        |                                                                                                    | Imprint   FAQ.   Terms of Use   Data Privacy   C                             |

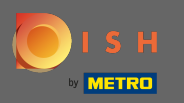

# • И подтвердите процесс, нажав OK .

| HD*test2<br>TESTING STREET 1, BERLIN, FR                        |                                                                                                    |                                           | English 🗸 | •        |
|-----------------------------------------------------------------|----------------------------------------------------------------------------------------------------|-------------------------------------------|-----------|----------|
| <ul> <li>Dashboard</li> <li>Restaurant details</li> </ul>       | hdtest2-bakery.eatbu.com<br>This is your current web address.                                                                                                    | metro.biz<br>metro.rest                   |           |          |
| Settings     Settings     Reservation options     Food ordering |                                                                                                    |                                           |           |          |
| <ul> <li>Design and content</li> <li>Legal</li> </ul>           | Sector External domain                                                                                                    |                                           |           |          |
| Web Address     DISH WEBLISTING     Account                     | Have you already registered a domain and want to use it for this website? Enter your domain name and we will check whether you can use it. In case some config will tell you how to do it in the subsequent step.  Domain*  Yo Do you really want to unpublish?  X CANCEL  OK | uration with your domain provider is requ | lired, we |          |
|                                                                 | Ø Domain Status                                                                                                    |                                           |           |          |
|                                                                 | Published     Fri, Sep 25, 10:38 AM                                                                                                    |                                           |           |          |
|                                                                 | Your website is currently published online: Visit your website anytime by "visit website" or by looking for it on search engines.<br>You can unpublish your website by clicking the button below.                                                                             |                                           |           |          |
|                                                                 | Designed by Hospitality Digital GmbH. All rights reserved.                                                                                                    | print   FAQ   Terms of Use   Data Privacy |           | settings |

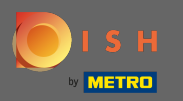

(i)

#### Статус вашего сайта изменился. Сейчас он не опубликован.

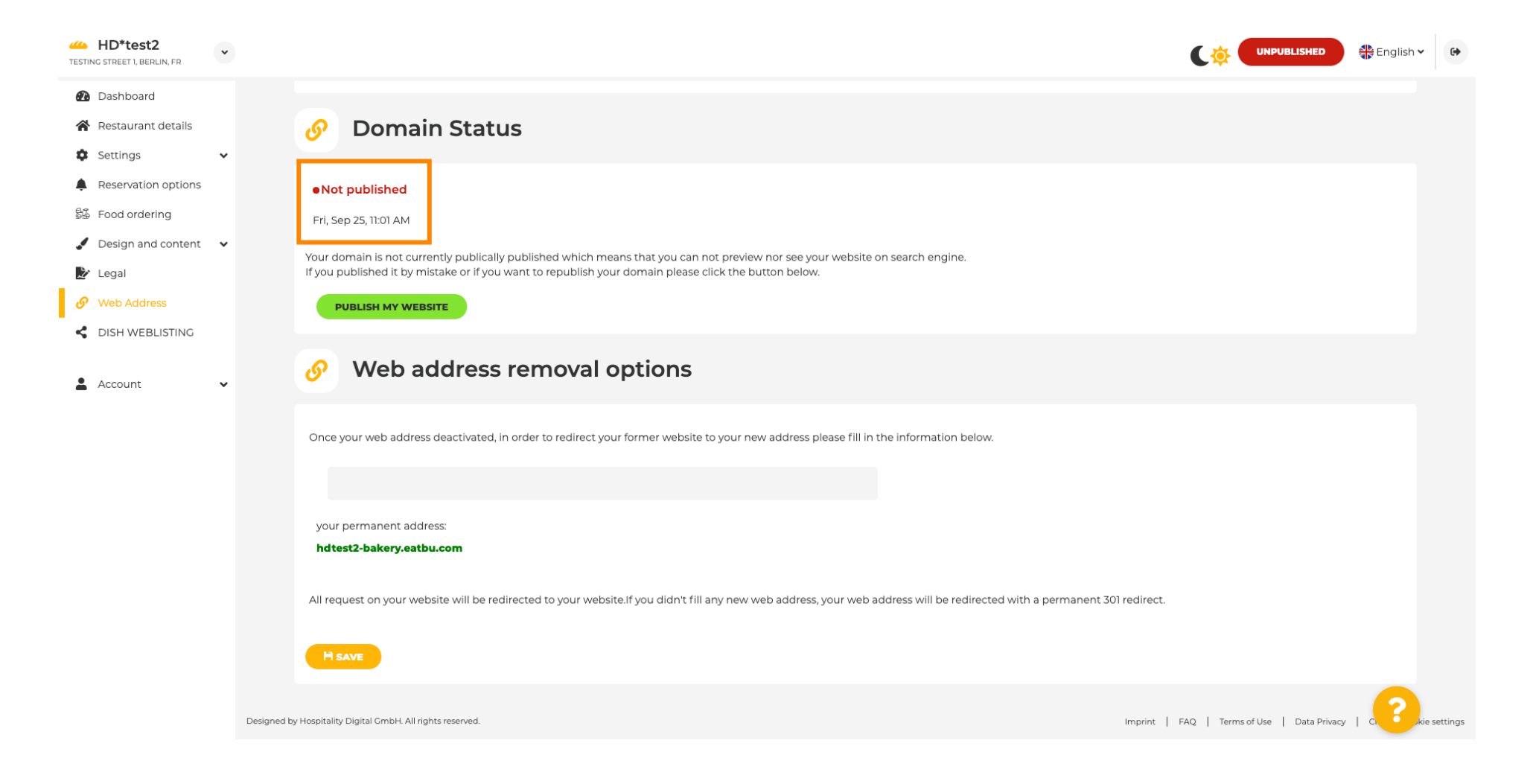

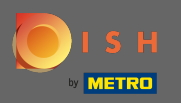

Т

Когда ваш веб-сайт не опубликован, веб-сайт не будет доступен никому в Интернете. Поэтому перенаправление посетителей на другой веб-сайт является преимуществом. Теперь введите URL -адрес веб-сайта, на который должны быть перенаправлены посетители.

| HD*test2                                                                                                    |                                                                                                    |                                  | 🛟 English 🗸 | •       |
|----------------------------------------------------------------------------------------------------|----------------------------------------------------------------------------------------------------|----------------------------------|-------------|---------|
| <ul> <li>Dashboard</li> <li>Restaurant details</li> <li>Settings </li> </ul>                                                   | 🔗 Domain Status                                                                                                    |                                  |             |         |
| <ul> <li>Reservation options</li> <li>Food ordering</li> <li>Design and content</li> <li>Legal</li> <li>Web Address</li> </ul> | •Not published     Fri, Sep 25, 10:56 AM     Your domain is not currently publically published which means that you can not preview nor see your website on search engine.     If you published it by mistake or if you want to republish your domain please click the button below.     PUBLISH MY WEBSITE |                                  |             |         |
| ▲ Account ✓                                                                                                    | Web address removal options Once your web address deactivated, in order to redirect your former website to your new address please fill in the information below.                                                                                                    |                                  |             |         |
|                                                                                                    | your permanent address: hdtest2-bakery.eatbu.com All request on your website will be redirected to your website.If you didn't fill any new web address, your web address will be redirected with a permanent 301 redirect. H SAVE                                                                           |                                  |             |         |
|                                                                                                    | Designed by Hospitality Digital GmbH. All rights reserved.                                                                                                    | AQ   Terms of Use   Data Privacy |             | ettings |

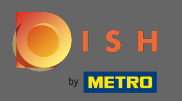

#### Нажмите « Сохранить », чтобы применить изменения.

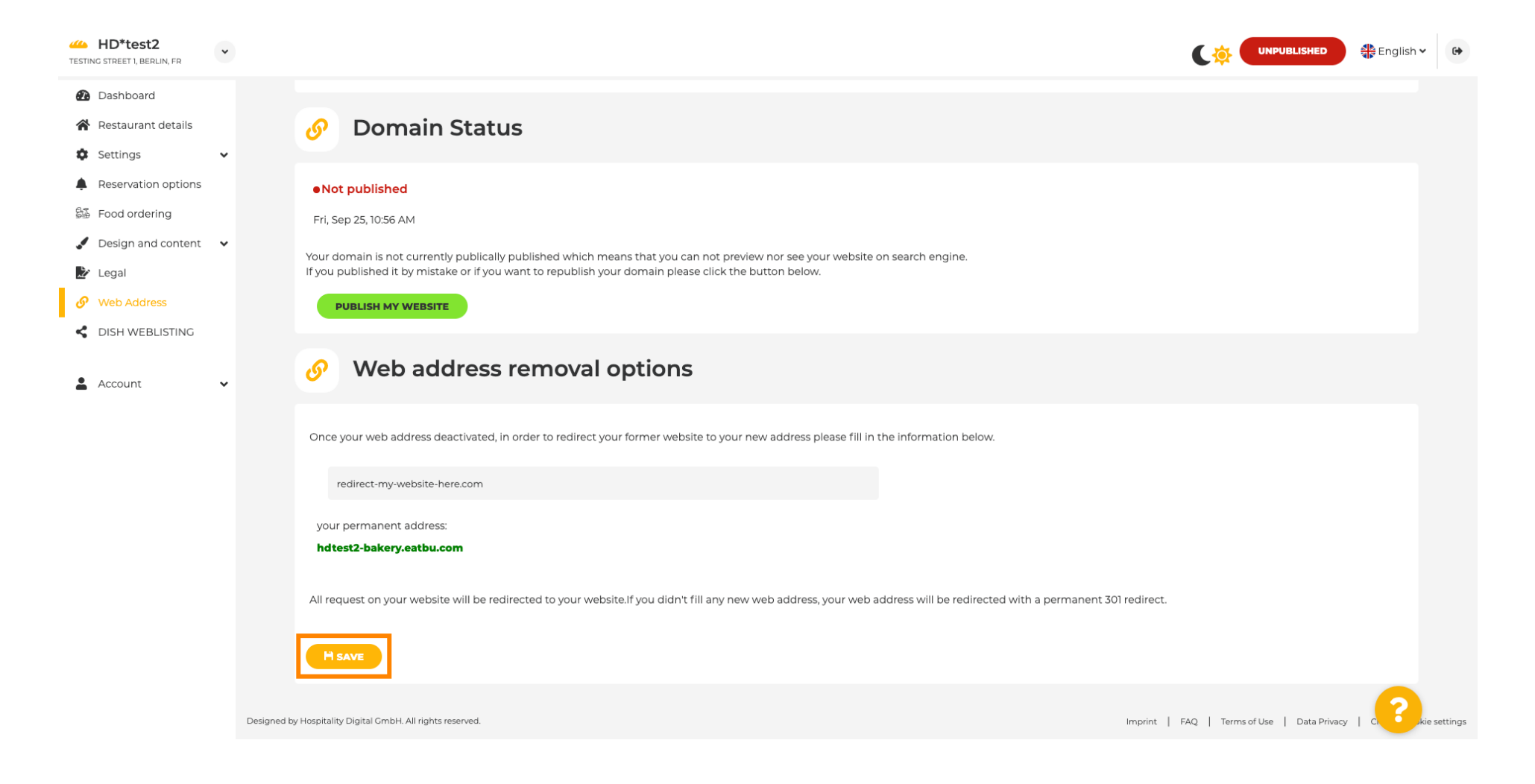

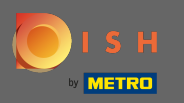

Если вы больше не хотите, чтобы ваш веб-сайт DISH был неопубликован, нажмите « Опубликовать мой веб-сайт» .

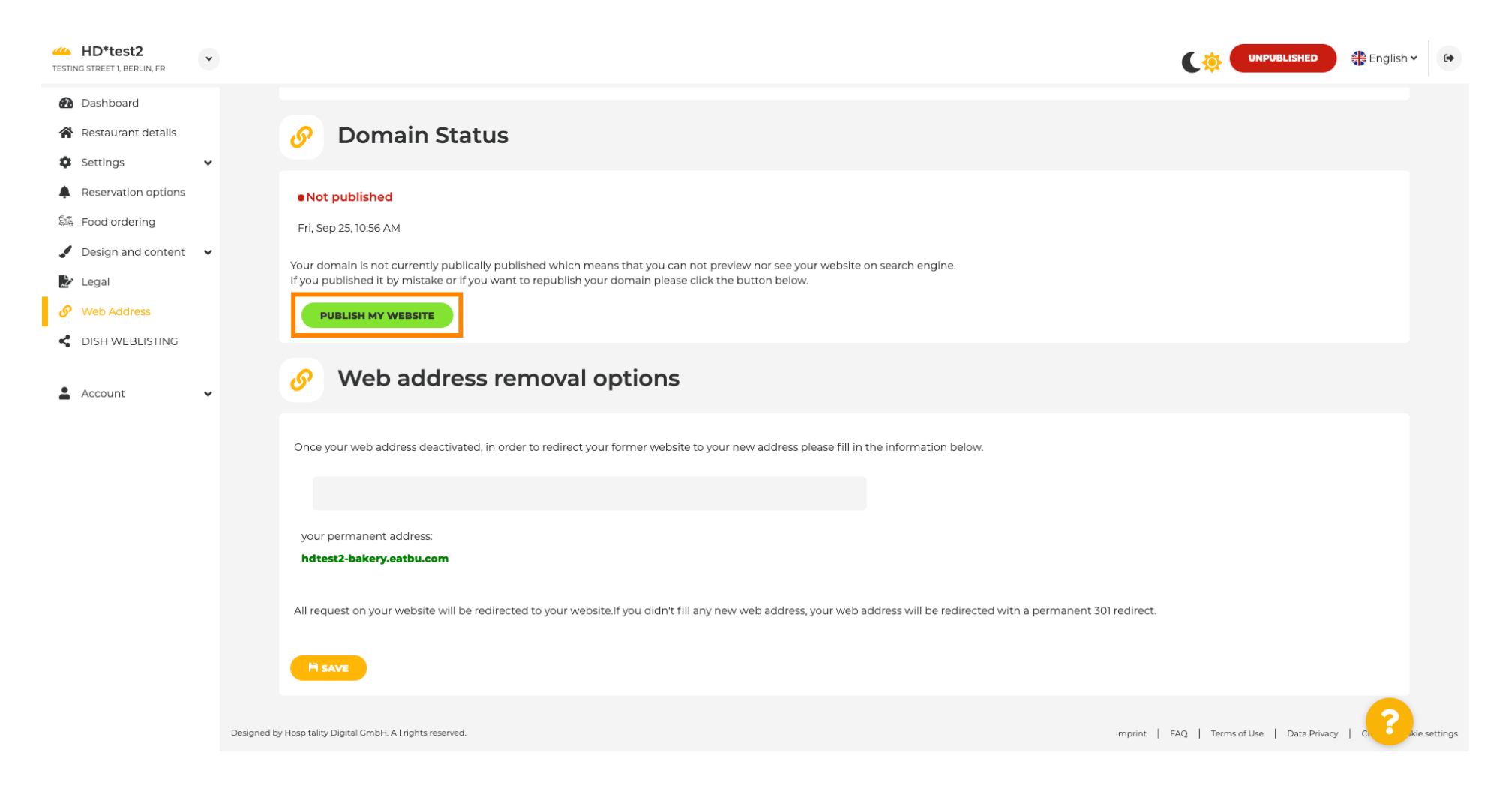

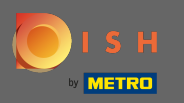

# И подтвердите процесс, нажав ОК.

| HD*test2                                                                                                  |                                                                                                    |                                  | English 🗸 | •        |
|----------------------------------------------------------------------------------------------------|----------------------------------------------------------------------------------------------------|----------------------------------|-----------|----------|
| <ul> <li>Dashboard</li> <li>Restaurant details</li> <li>Settings </li> </ul>                              | Ø Domain Status                                                                                                    |                                  |           |          |
| <ul> <li>Reservation options</li> <li>Food ordering</li> <li>Design and content</li> <li>Legal</li> </ul> | Not published     Fri, Sep 25, 10:56 AM     Your domain is not currently publically published which means that you can not preview nor see your website on search engine.     If you published it by mistake or if you want to republish your domain please click the button below. |                                  |           |          |
| Web Address     DISH WEBLISTING     Account                                                               | <b>DUBLISH MY WEBSITE Web address rer</b> Do you really want to unpublish? <b>X CANCEL</b> Once your web address deactivated, in order to redirect your former website to your new address pieces find in the information before.                                                   |                                  |           |          |
|                                                                                                    | your permanent address: hdtest2-bakery.eatbu.com All request on your website will be redirected to your website.If you didn't fill any new web address, your web address will be redirected with a permanent 301 redirect. MSAVE                                                    |                                  |           |          |
|                                                                                                    | Designed by Hospitality Digital CmbH. All rights reserved. Imprint   F.                                                                                                    | AQ   Terms of Use   Data Privacy |           | settings |

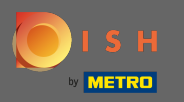

(

Статус вашего сайта изменился. Теперь он опубликован. Примечание. Ваш веб-сайт больше не будет перенаправляться.

| HD*test2<br>TESTING STREET 1, BERLIN, FR                                         | *          |                                                                                                    |                                                                                                    |                                              | English 🗸 🕞                             |
|----------------------------------------------------------------------------------|------------|----------------------------------------------------------------------------------------------------|----------------------------------------------------------------------------------------------------|----------------------------------------------|-----------------------------------------|
| <ul> <li>Dashboard</li> <li>Restaurant details</li> </ul>                        |            |                                                                                                    | hdtest2-bakery.eatbu.com<br>This is your current web address.                                                                                                | metro.biz<br>metro.rest                      |                                         |
| <ul> <li>Settings</li> <li>Reservation options</li> <li>Food ordering</li> </ul> | *          |                                                                                                    | H SAVE                                                                                                    |                                              |                                         |
| <ul> <li>Design and content</li> <li>Legal</li> </ul>                            | *          | Sector External dom                                                                                         | ain                                                                                                    |                                              |                                         |
| Web Address     DISH WEBLISTING                                                  |            | Have you already registered a domain a will tell you how to do it in the subseque                           | nd want to use it for this website? Enter your domain name and we will check whether you can use it. In case some con<br>ent step.<br>YourExistingDomain.com | figuration with your domain provider is requ | iired, we                               |
| L Account                                                                        | *          |                                                                                                    | Q CHECK DOMAIN                                                                                                    |                                              |                                         |
|                                                                                  |            | 🔗 Domain Statu                                                                                              | S                                                                                                    |                                              |                                         |
|                                                                                  |            | • Published<br>Fri, Sep 25, 10:58 AM                                                                        |                                                                                                    |                                              |                                         |
|                                                                                  |            | Your website is currently published onli<br>You can unpublish your website by click<br>UNPUBLISH MY WEBSITE | ne! Visit your website anytime by "visit website" or by looking for it on search engines.<br>ting the button below.                                          |                                              |                                         |
|                                                                                  | Designed b | by Hospitality Digital GmbH. All rights reserved.                                                           |                                                                                                    | Imprint   FAQ   Terms of Use   Data Privacy  | Cl. Cl. Cl. Cl. Cl. Cl. Cl. Cl. Cl. Cl. |

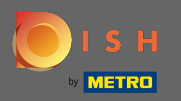

Ha DISH Weblisting вы можете переключиться на службу HD Weblisting. DISH Weblisting связывает веб-сайт с новой или существующей учетной записью Google my business.

| Test Bistro Train     TRAINING STREET 007, BERLIN, DE | VISIT WEBSITE HEnglish ~ (*)                                                                                                    |
|-------------------------------------------------------|----------------------------------------------------------------------------------------------------|
| 🕐 Dashboard                                           | Dish Web Listing                                                                                                    |
| 倄 Restaurant details                                  |                                                                                                    |
| Settings 🗸 🗸                                          |                                                                                                    |
| Reservation options                                   | Manage your Business Listing on Google, All in one place. Introduction the Dish Web Listing                                                               |
| 률 Food ordering                                       | service.                                                                                                    |
| 🖌 Design and content 🛛 🗸                              |                                                                                                    |
| 🏂 Legal                                               | Managing your business listing is no longer part of your DISH WEBSITE dashboard. Don't worry: we made sure it got a great new home on Dish Web Listing.   |
| 🔗 Web Address                                         | No further action from you is required at this point. All data can be found at the new HD service Dish Web Listing.                                       |
| CISH WEBLISTING                                       | Click the button below to be redirected to your Dish Web Listing account. From there, you can create, view, manage or delete your Google listing profile. |
| 🛓 Account 🛛 🗸                                         | Personal<br>Dashboard<br>Veep Control<br>Vollie visibility                                                                                                |
|                                                       | CO TO DISH WEB LISTINC<br>By clicking this button you will be redirected to our Dish Service Dish Web Listing                                             |
|                                                       |                                                                                                    |
|                                                       | Designed by Hospitality Digital GmbH. All rights reserved. Imprint   FAQ   Terms of Use   Data Privacy   Change cookie settings                           |

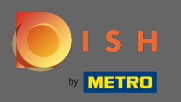

В ваших данных вы можете изменить, экспортировать, а также удалить личную информацию, которая сохранена.

| Test Bistro Train 🗸 |                                                                                                    | sh 🗸 |
|---------------------|----------------------------------------------------------------------------------------------------|------|
| 🚯 Dashboard         |                                                                                                    |      |
| Restaurant details  | Your data                                                                                                    |      |
| Settings            | We take the safety of your personal data seriously and it is important to us to give you full transparency. In this section you will find information on what personal data is being stored, what we need it for and how                                                                                                    |      |
| Reservation options | we secure it. If your question is not answered in the following descriptions, you will find instructions for self-service below as well.                                                                                                    |      |
| 😼 Food ordering     | ("GDPR"). In particular, we explain which personal data sendusy. The following privacy policy is therefore interface to inform you about the processing of your personal data in accordance with Regulation (EU) 2016/079<br>("GDPR"). In particular, we explain which personal data we collect, for what purposes we process these personal data, which technologies we use, to whom we transfer personal data and what rights you are entitled<br>to under the GDPR. |      |
| Design and content  | 1. General Information                                                                                                    |      |
| 🏂 Legal             | A. Processing of Personal Data on our Website                                                                                                    |      |
| 🚱 Web Address       | 2. Automated Processing of Personal Data when Accessing our Website                                                                                                    |      |
| CISH WEBLISTING     | 3. Cookies                                                                                                    |      |
|                     | B. Processing of Personal Data when Registering for and when Using our Services                                                                                                    |      |
| Account 🗸           | 4. Registration for the Services +                                                                                                    |      |
| 🔒 Your data         | 5. Use of the Services                                                                                                    |      |
| 💂 Profile           | 6. Customer Analysis and Marketing                                                                                                    |      |
|                     | C. Further Information Regarding the Processing                                                                                                    |      |
|                     | 7. Joint Controllership                                                                                                    | I I  |
|                     | 8. Contact                                                                                                    | 1    |
|                     | 9. Transfer of Personal Data to Third Parties                                                                                                    | I .  |
|                     | 10. Deletion of Personal Data                                                                                                    | I.   |
|                     | 11. Data Security                                                                                                    | I.   |
|                     | 12. Your Rights +                                                                                                    | I.   |
|                     | Change existing personal data                                                                                                    | 9    |
|                     | You can change your personal data in the following sections:                                                                                                    |      |

Restaurant details

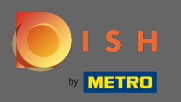

Ð

В профиле вы можете редактировать профиль пользователя, пароль или удалить учетную запись/учреждение.

| Test Bistro Train     TRAINING STREET 007, BERLIN, DE | UISIT WEBSITE 🕀 English                                                                                                    | • |
|-------------------------------------------------------|----------------------------------------------------------------------------------------------------|---|
| 🚯 Dashboard                                           |                                                                                                    |   |
| Restaurant details                                    | Ser prome                                                                                                    |   |
| Settings                                              | Please provide the details of your main contact person.                                                                                                    |   |
| Reservation options                                   | Salutation* Nothing selected                                                                                                    |   |
| 😼 Food ordering                                       |                                                                                                    |   |
| Design and content                                    | First Name* Test Max                                                                                                    |   |
| 🏂 Legal                                               |                                                                                                    |   |
| Web Address                                           | Last name* Trainer                                                                                                    |   |
| CISH WEBLISTING                                       | E-mail* training@hd.digital                                                                                                    |   |
| Account Vour data                                     | SAVE                                                                                                    |   |
|                                                       | Change your password                                                                                                    |   |
|                                                       | To change the password of your DISH account, please click the following link. CHANGE YOUR PASSWORD                                                                                                    |   |
|                                                       | Delete establishment                                                                                                    |   |
|                                                       | • Your DISH RESERVATION accounts are untouched by this action and will continue to exist.                                                                                                    | 8 |
|                                                       | Here you can irrevocably delete the establishment <b>"Test Bistro Training"</b> . The created website and all establishment data will be deleted. After you have clicked the button we will ask for your password to confirm this action. Afterwards, all mentioned data will be erased. This cannot be undone. Account deletion can take up to one month. |   |